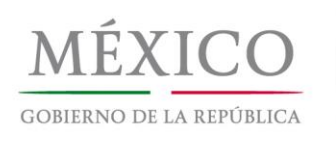

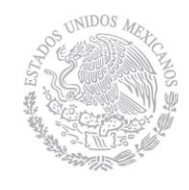

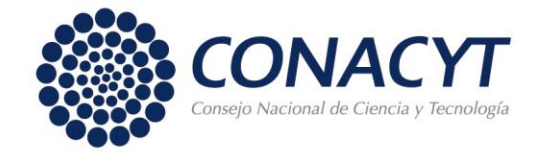

# GUÍA PARA POSTULACIÓN

# SOLICITUD DE BECA NACIONAL

Índice

Pág.

| COORDINADOR O CAPTURISTA      | CAPTURA DE SOLICITUD        | 2  |
|-------------------------------|-----------------------------|----|
| SOLICITANTE                   | CAPTURA DE SOLICITUD        | 9  |
| COORDINADOR O CAPTURISTA      | POSTULACIÓN DE SOLICITUD    | 19 |
| SOLICITANTE                   | Firma Convenio              | 23 |
| SOLICITANTE                   | Captura Cuenta Bancaria     | 25 |
| MODIFICACIONES A LA SOLICITUD |                             |    |
| Coordinador o Capturista      |                             | 27 |
| Solicitante                   |                             | 33 |
| Coordinador (Postulación      | posterior a modificaciones) | 35 |
| SOLICITANTE                   | Impresión documentos        | 36 |
| SOLICITANTE                   | Estado de la solicitud      | 38 |
| COORDINADOR O CAPTURISTA      | Estado de la solicitud      | 40 |
| COORDINADOR O CAPTURISTA      | Consultar motivo de Rechazo | 41 |

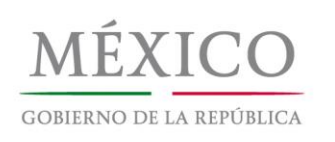

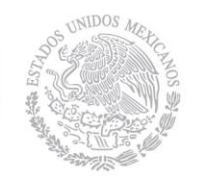

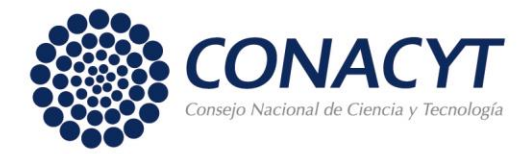

# POSTULACIÓN DE SOLICITUD DE BECA

# **COORDINADOR O CAPTURISTA - CAPTURA DE SOLICITUD**

Ingresar al menú BECAS =>Solicitudes =>Registro de Solicitud
 =>Postulación Nacional y Mixta, dar clic en 'Postulación Nacionales'.

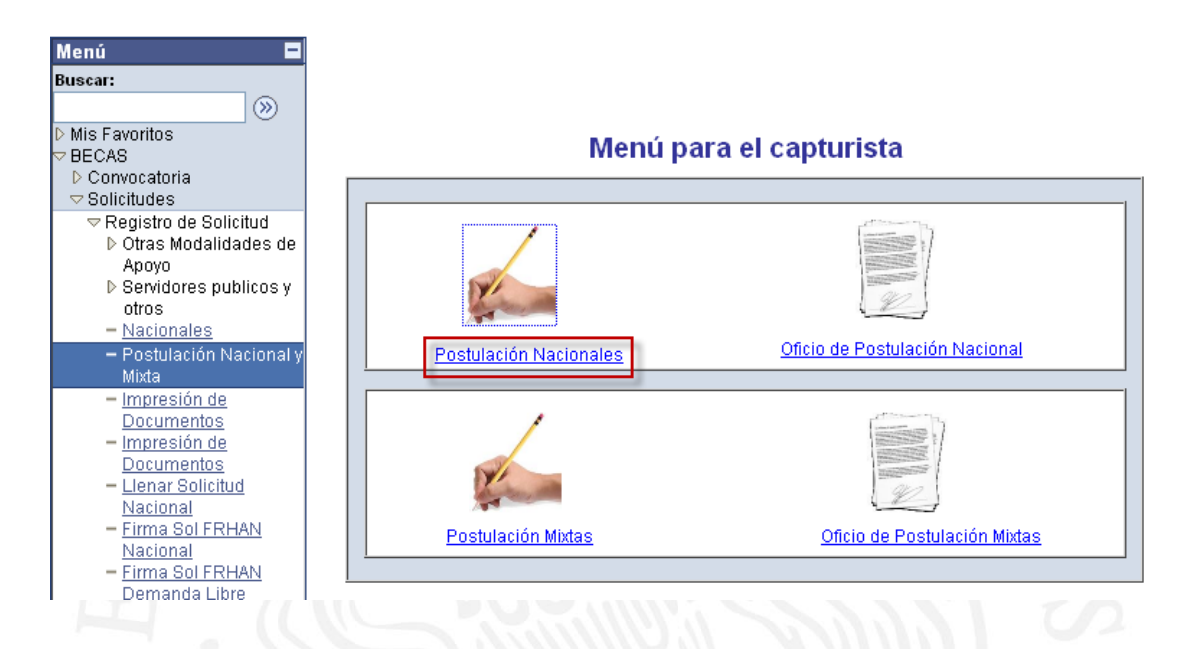

Si conoce el número de convocatoria tecléelo en el recuadro, o búsquelo con la ayuda del icono de la lupa junto al recuadro.

| Mis Favoritos                                | Convocatoria                                   |
|----------------------------------------------|------------------------------------------------|
| ✓ BECAS                                      |                                                |
| Convocatoria                                 |                                                |
|                                              | CVU Capturista: 147002 LINA IVONNE BEST GUZMAN |
|                                              |                                                |
| Otras Modalidades de                         |                                                |
| Apoyo                                        |                                                |
| otroc                                        | Seleccionar Convocatoria                       |
| - Nacionales                                 |                                                |
| <ul> <li>– Postulación Nacional y</li> </ul> |                                                |
| Mixta                                        |                                                |
| <ul> <li>Impresión de</li> </ul>             |                                                |
| Documentos                                   |                                                |
| <ul> <li>Impresión de</li> </ul>             |                                                |
| Documentos                                   |                                                |
| - Llenar Solicitud                           | Q Volver a Buscar                              |
| Nacional                                     |                                                |
|                                              |                                                |
|                                              |                                                |

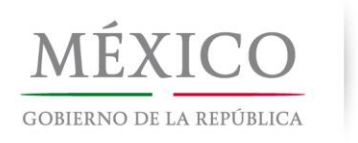

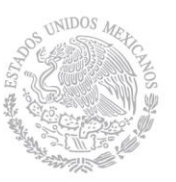

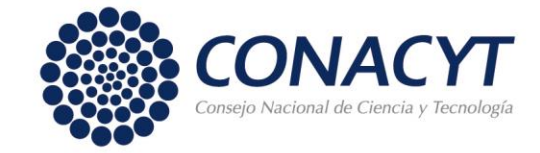

### Seleccionar la convocatoria.

| ▷ Mis Favoritos ▽ BECAS                                                             | Consultar        | No. Convocatoria                                                              |                             |
|-------------------------------------------------------------------------------------|------------------|-------------------------------------------------------------------------------|-----------------------------|
| ▷ Convocatoria ▽ Solicitudes                                                        | No. Convocatoria | Comienza por 💌                                                                |                             |
| Registro de Solicitud<br>▷ Otras Modalidades de<br>Apoyo<br>▷ Servidores publicos y | Consulta Supr    | rimir Cancelar Consulta Básica                                                |                             |
| otros<br>– Nacionales                                                               | Resultados de    | e Búsqueda - Para ordenar alfabéticamente haga clic en la cabec               | sera                        |
| – Postulación Nacional y                                                            | Ver Todo         |                                                                               | Primero 🖪 1-4 de 4 🕟 Último |
| Mixta                                                                               | No. Convocatoria | Nombre Convocatoria                                                           | <u>Tipo de Apoyo</u>        |
| - Impresión de                                                                      | <u>290747</u>    | Convocatoria de Becas Nacionales 2013 Primer Periodo                          | Periodo                     |
| <u>Documentos</u>                                                                   | <u>290762</u>    | Convocatoria de Becas Nacionales para Posgrados con la Industria 2013, Primer | Periodo periodo             |
| - Impresion de<br>Documentos                                                        | <u>290797</u>    | CONV_PRUEBA_NACIONAL_19042013                                                 | PRUEBA1                     |
| - Llenar Solicitud                                                                  | <u>290799</u>    | CONVINACIONAL 23042013 PRUEBA                                                 | PERIODO 1                   |
| Nacional<br>Eirme Coll EDUAN                                                        |                  |                                                                               |                             |

 Elegir el programa que corresponde al solicitante y dar un clic en "<u>Postulación</u>".

|                                                                              | Comm    | atoria )                      |                           |                           |                    |                          |                               |
|------------------------------------------------------------------------------|---------|-------------------------------|---------------------------|---------------------------|--------------------|--------------------------|-------------------------------|
| D MIS Favoritos                                                              | f Convo |                               |                           |                           |                    |                          |                               |
| V BECAS                                                                      |         |                               |                           |                           |                    |                          |                               |
| D Convocatoria                                                               |         |                               |                           |                           |                    |                          |                               |
| Degistre de Celisitud                                                        | CVU     | apturista: 14/002             | LINA IVONNE BEST GUZMAN   |                           |                    |                          |                               |
| <ul> <li>Registro de Solicidados do</li> <li>Otras Modelidados do</li> </ul> |         |                               |                           |                           |                    |                          |                               |
| Anovo                                                                        |         |                               |                           |                           |                    |                          |                               |
| Apoyo<br>N Somidered publiced v                                              | Calass  |                               |                           |                           |                    |                          |                               |
| otros                                                                        | Select  | ionar Convocatoria            |                           |                           |                    |                          |                               |
| - Nacionales                                                                 |         |                               |                           |                           |                    |                          |                               |
| - Postulación Nacional y                                                     | No. C   | onvocatoria: 290799 CONVINAC  | JUNAL 23042013 PROEBA     |                           |                    |                          |                               |
| Mivta                                                                        |         |                               |                           |                           |                    |                          |                               |
| – Impración do                                                               |         |                               |                           |                           |                    |                          |                               |
| - Inpresion de                                                               |         |                               |                           |                           |                    |                          |                               |
| - Impresión de                                                               |         |                               |                           |                           |                    |                          |                               |
| Documentos                                                                   |         |                               |                           |                           |                    |                          |                               |
| - Llenar Solicitud                                                           | Postul  | ación                         |                           |                           |                    |                          |                               |
| Nacional                                                                     | Progra  | ma Descripción                |                           | <u>Grado del programa</u> | <u>Postulación</u> | <u>Institución</u>       |                               |
| <ul> <li>Firma Sol FRHAN</li> </ul>                                          |         |                               |                           |                           |                    | CENTRO DE INVESTIGAC     | ION CIENTIFICA Y DE           |
| <u>Nacional</u>                                                              | 00005   | 3 MAESTRÍA EN CIENCIAS EN ELE | CTRÓNICA Y TELECOMUNICAC! | IONES MAE                 | Postulación        | EDUCACION SUPERIOR I     | DE ENSENADA, BAJA CALIFORNIA. |
| - Firma Sol FRHAN                                                            |         |                               |                           |                           |                    | / DIVISION DE FISICA APL | ICADA                         |
| Demanda Libre                                                                |         |                               | L COTRÁNIO A V            |                           |                    | CENTRO DE INVESTIGAC     | ION CIENTIFICA Y DE           |
| - Motas                                                                      | 00005   | 4 TELECOMUNICACIONED          | LECTRONICAY               | DOC                       | Postulación        | EDUCACION SUPERIOR I     | DE ENSENADA, BAJA CALIFORNIA. |
| - Lienar Solicitud Mixta                                                     |         | TELECOMONICACIONES            |                           |                           |                    | / DIVISION DE FISICA APL | ICADA                         |
| <ul> <li>FRHAN POSDOciorales</li> <li>Historial da</li> </ul>                |         |                               |                           |                           |                    | CENTRO DE INVESTIGAC     | ION CIENTIFICA Y DE           |
| - <u>Historial de</u>                                                        | 00011   | 5 MAESTRÍA EN CIENCIAS EN ECO | LOGÍA MARINA              | MAE                       | Postulación        | EDUCACION SUPERIOR I     | DE ENSENADA, BAJA CALIFORNIA. |
| - Imprimir Documentos                                                        |         |                               |                           |                           |                    | / DIVISION DE OCEANOLO   | )GIA                          |
| Posdoc                                                                       |         |                               |                           |                           |                    | CENTRO DE INVESTIGAC     | ION CIENTIFICA Y DE           |
|                                                                              |         |                               |                           |                           |                    | CENTRO DE INVESTIGAC     | ION OLIVINION I DE            |
|                                                                              |         |                               |                           |                           |                    |                          |                               |
|                                                                              |         |                               |                           |                           |                    |                          |                               |

- Dar clic en el icono de '+' para agregar una nueva solicitud.
- Teclear el número de CVU del solicitante a postular y dar un clic en la lupa para seleccionar al solicitante.

Cuando el sistema muestra una leyenda que diga "Baja negativa" significa que en el pasado el estudiante tuvo una beca del CONACYT, por lo que este deberá realizar el trámite de la liberación de beca desde el módulo automatizado de Exbecarios.

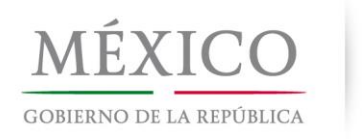

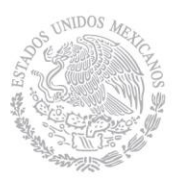

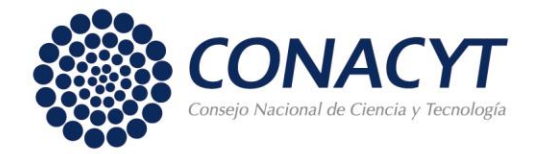

Cuando el estudiante concluya el trámite de liberación de beca obtendrá la Carta de No Adeudo o la Carta de Reconocimiento, posteriormente la Coordinación podrá postular una nueva solicitud, indicando un periodo de beca que inicie posterior a la liberación del apoyo.

- Teclear el botón "Guardar" que se encuentra al final de la pantalla.

| Postulación          |                   |                                                                                    |                                                 |                           | _                                                       |
|----------------------|-------------------|------------------------------------------------------------------------------------|-------------------------------------------------|---------------------------|---------------------------------------------------------|
| CVII Canturista      | 147002            | LINA IVONNE BEST CLIZMAN                                                           |                                                 |                           |                                                         |
| No. Convocatoria:    | 290799            | CONV NACIONAL 23042013 PRUEBA                                                      |                                                 |                           |                                                         |
|                      |                   |                                                                                    |                                                 |                           |                                                         |
| Doctulantos          |                   |                                                                                    |                                                 | Regresar a Selecci        | <u>)n de Programa</u><br>- Tada — Drimara II ( ) (Illim |
| Fostulantes          |                   |                                                                                    |                                                 | <u>Buscar</u> vei         |                                                         |
| 000053               | MA                | ESTRÍA EN CIENCIAS EN ELEC                                                         | TRÓNICA Y TELECOMUNICAC                         | IONES                     |                                                         |
| 000016               | CEN<br>DEP<br>MAE | TRO DE INVESTIGACION CIENTIFICA Y DE<br>ARTAMENTO DE ELECTRONICA Y TELEC<br>ESTRIA | EDUCACION SUPERIOR DE ENSENADA<br>DMUNICACIONES | A, BAJA CALIFORNIA. / DIV | 'ISION DE FISICA APLICADA /                             |
| Postulacion          |                   |                                                                                    |                                                 | Personalizar   Buscar     | Primero 🗹 1-4 de 4 🕨 Último                             |
| *No. CVU<br>1 223384 | Nombre C          | Completo<br>BELLO MARCO ANTONIO                                                    | *Prioridad Estatus Solicitu<br>3 Formalizada    | d Capturar Solicitud      | Regresar al Solicitante                                 |
| 2 336151             | MORALES           | S AGUILAR, JUAN DANIEL                                                             | 2 Formalizada                                   | Capturar Solicitud        | Regresar al Solicitante 🕂 🖃                             |
| 3 502638             | GONZALE           | Z DEL ANGEL, FELIX                                                                 | 1 Borrador                                      | Capturar Solicitud        | Regresar al Solicitante 🔳 🖃                             |
| 4                    |                   |                                                                                    |                                                 | Capturar Solicitud        | Regresar al Solicitante 🛛 🛨 🖃                           |
|                      | onsultar No.      | CVU (Alt+5)                                                                        |                                                 |                           |                                                         |
|                      |                   |                                                                                    |                                                 |                           |                                                         |
|                      |                   |                                                                                    |                                                 |                           |                                                         |

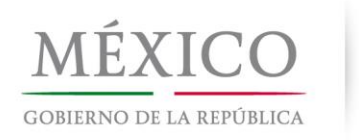

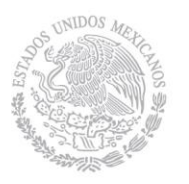

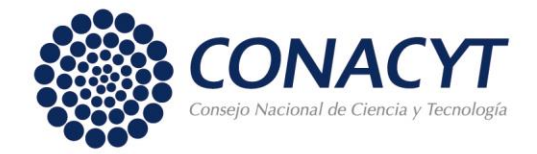

- Si el sistema no detecta algún impedimento para postular la captura de la solicitud se habilitará la opción de agregar prioridad.
- Ingresar el número de prioridad y dar clic en guardar.

| CVU Capturista:       147002       LINA IVONNE BEST GUZMAN         Io. Convocatoria:       290799       CONV NACIONAL 23042013 PRUEBA         Recressar a Selección de Programa         Recressar a Selección de Programa         ONU NACIONAL 23042013 PRUEBA         ONU NACIONAL 23042013 PRUEBA         Recressar a Selección de Programa         ONU NACIONAL 23042013 PRUEBA         ONU NACIONAL 23042013 PRUEBA         Recressar a Selección de Programa         ONU NACIONAL 23042013 PRUEBA         ONU NACIONAL 23042013 PRUEBA         ONU NACIONAL 23042013 PRUEBA         ONU NACIONAL 23042013 PRUEBA         ONU NACIONAL 23042013 PRUEBA         ONU STACTOR OF CONVINCACIONAL 23042013 PRUEBA         ONU STACTOR OF CONVINCACIONES         ONU NACIONAL 2304201 PRUEBA         ONU STACTOR OF INVESTIGACION CIENTIFICA Y DE EDUCACION SUPERIOR DE ENSENADA, BAJA CALIFORNIA. / DIVISION DE FISICA DEPARTAMENTO DE ELECTRONICA Y TELECOMUNICACIONES         MAESTRIA         Postulacion       Centronica y TELECOMUNICACIONES         MAESTRIA         Postulacion       Capturar Solicitud       Regressaral S<                                                                                                    |                                                                                                    |                                                                                                    |                                                                                                    |                                                                                                    |                                                                            |                                                                           |
|----------------------------------------------------------------------------------------------------|----------------------------------------------------------------------------------------------------|----------------------------------------------------------------------------------------------------|----------------------------------------------------------------------------------------------------|----------------------------------------------------------------------------------------------------|----------------------------------------------------------------------------|---------------------------------------------------------------------------|
| December 200799       CONVINACIONAL 23042013 PRUEBA         Regressar a Selección de Programa         Dotulartes       Buscar   Ver Todo       Primer         000053       MAE STRÍA EN CIENCIAS EN ELECTRÓNICA Y TELECOMUNICACIONES         000016       CENTRO DE INVESTIGACION CIENTIFICA Y DE EDUCACION SUPERIOR DE ENSENADA, BAJA CALIFORNIA. / DIVISION DE FISICA DEPARTAMENTO DE ELECTRONICA Y TELECOMUNICACIONES         MAE STRÍA         Postulacion       Personalizar   Buscar   # Primero ¶         *No.CVU       Nombre Completo       *Prioridad Estatus Solicitud       Capturar Solicitud       Regresar al S         1       223384       VARGAS BELLO, MARCO ANTONIO       3 Formalizada       Capturar Solicitud       Regresar al S         2       336151       MORALES AGUILAR, JUAN DANIEL       2 Formalizada       Capturar Solicitud       Regresar al S         3       502638       GONZALEZ DEL ANGEL, FELIX       1 Borrador       Capturar Solicitud       Regresar al S                                                                                                    |                                                                                                    |                                                                                                    |                                                                                                    | IA IVONNE BEST GUZMAN                                                                                                    | 147002                                                                     | CVU Capturista:                                                           |
| Regresar a Selección de Programa         ostulantes       Buscar   Ver Todo       Primer         000053       MAESTRÍA EN CIENCIAS EN ELECTRÓNICA Y TELECOMUNICACIONES       Seneral Seneral Se |                                                                                                    |                                                                                                    |                                                                                                    | NV NACIONAL 23042013 PRUEBA                                                                                                   | 290799                                                                     | . Convocatoria:                                                           |
| stulantes       Buscar   Ver Todo       Primer         000053       MAESTRÍA EN CIENCIAS EN ELECTRÓNICA Y TELECOMUNICACIONES       000016       CENTRO DE INVESTIGACION CIENTIFICA Y DE EDUCACION SUPERIOR DE ENSENADA, BAJA CALIFORNIA. / DIVISION DE FISICA DEPARTAMENTO DE ELECTRONICA Y TELECOMUNICACIONES<br>MAESTRIA       Personalizar   Buscar   #       Primero         200016       CENTRO DE INVESTIGACION CIENTIFICA Y DE EDUCACION SUPERIOR DE ENSENADA, BAJA CALIFORNIA. / DIVISION DE FISICA DE DEPARTAMENTO DE ELECTRONICA Y TELECOMUNICACIONES<br>MAESTRIA       Personalizar   Buscar   #       Primero         200016       Ventra Solicitud       Capturar Solicitud       Regresar al S         200017       Nombre Completo       *Prioridad Estatus Solicitud       Capturar Solicitud       Regresar al S         2 336151       MORALES AGUILAR, JUAN DANIEL       2 Formalizada       Capturar Solicitud       Regresar al S         3 502638       GONZALEZ DELIANGEL, FELIX       1 Borrador       Capturar Solicitud       Regresar al S                                                                                                    | <u>a</u>                                                                                                    | Regresar a Selección de Pro                                                                                                    |                                                                                                    |                                                                                                    |                                                                            |                                                                           |
| 000053       MAESTRÍA EN CIENCIAS EN ELECTRÓNICA Y TELECOMUNICACIONES         000016       CENTRO DE INVESTIGACION CIENTIFICA Y DE EDUCACION SUPERIOR DE ENSENADA, BAJA CALIFORNIA. / DIVISION DE FISICA DEPARTAMENTO DE ELECTRONICA Y TELECOMUNICACIONES MAESTRIA         Postulacion         Personalizar   Buscar   @ Primero @         *No. CVU       Nombre Completo       *Prioridad Estatus Solicitud       Capturar Solicitud       Regresar al S         1 223384       VARGAS BELLO, MARCO ANTONIO       3 Formalizada       Capturar Solicitud       Regresar al S         2 336151       MORALES AGUILAR, JUAN DANIEL       2 Formalizada       Capturar Solicitud       Regresar al S         3 502638       GONZALEZ DELIANGEL, FELIX       1 Borrador       Capturar Solicitud       Regresar al S                                                                                                    | iero 🖪 1 de 1 🕩 Úl                                                                                                    | <u>Buscar</u>   Ver Todo                                                                                                    |                                                                                                    |                                                                                                    |                                                                            | stulantes                                                                 |
| *No. CVU         Nombre Completo         *Prioridad Estatus Solicitud         Capturar Solicitud         Regresar al S           1 223384         VARGAS BELLO, MARCO ANTONIO         3 Formalizada         Capturar Solicitud         Regresar al S           2 336151         MORALES AGUILAR, JUAN DANIEL         2 Formalizada         Capturar Solicitud         Regresar al S           3 502638         GONZALEZ DELIANGEL, FELIX         1 Borrador         Capturar Solicitud         Regresar al S                                                                                                    |                                                                                                    |                                                                                                    | ACIONES                                                                                               | MENTO DE ELECTRONICA Y TELECOMUNIO<br>A                                                                                       | DEPA<br>MAES                                                               |                                                                           |
| 1 223384       VARGAS BELLO, MARCO ANTONIO       3 Formalizada       Capturar Solicitud       Regresar al S         2 336151       MORALES AGUILAR, JUAN DANIEL       2 Formalizada       Capturar Solicitud       Regresar al S         3 502638       GONZALEZ DELANGEL, FELIX       1 Borrador       Capturar Solicitud       Regresar al S                                                                                                    | 💶 1-4 de 4 🕩 Últim                                                                                                    | rsonalizar   Buscar   🗯 Prir                                                                                                    | ACIONES                                                                                               | MENTO DE ELECTRONICA Y TELECOMUNIC<br>A                                                                                       | DEPA<br>MAES                                                               | Postulacion                                                               |
| 2 336151     MORALES AGUILAR, JUAN DANIEL     2 Formalizada     Capturar Solicitud     Regresar al S       3 502638     GONZALEZ DELANGEL, FELIX     1 Borrador     Capturar Solicitud     Regresar al S                                                                                                    | <b>1-4 de 4</b> ▶ Últim<br>Solicitante                                                                                                    | r <u>sonalizar   Buscar   <sup>IIII</sup>Prir</u><br>Capturar Solicitud <u>Regre</u>                                                                                                    | ACIONES<br><u>Prioridad Estatus Solicitud</u>                                                         | MENTO DE ELECTRONICA Y TELECOMUNIC<br>A<br><u>eto</u>                                                                         | DEPA<br>MAES<br><u>Nombre Co</u>                                           | ostulacion <u>*No. CVU</u>                                                |
| 3 502638 GONZALEZ DELANGEL, FELIX 1 Borrador Capturar Solicitud Regresar al S                                                                                                    | 1-4 de 4 ▶ Últim<br>Solicitante                                                                                                    | <u>rsonalizar   Buscar   </u> Prir<br><u>Capturar Solicitud Regre</u><br>Capturar Solicitud Regre                                                                                                    | ACIONES<br><u>Prioridad</u> <u>Estatus Solicitud</u><br>3 Formalizada                                 | MENTO DE ELECTRONICA Y TELECOMUNIC<br>A<br><u>eto</u><br>D, MARCO ANTONIO                                                     | DEPA<br>MAES<br>Nombre Co<br>VARGAS BE                                     | Postulacion<br><u>*No. CVU</u><br>1 223384                                |
|                                                                                                    | <ul> <li>✓ 1-4 de 4 ▶ Últim</li> <li>Solicitante</li> <li>♦ 1 = 1</li> </ul>                                                                                        | rsonalizar   Buscar    Prin Capturar Solicitud Capturar Solicitud Regre Capturar Solicitud Regre                                                                                                    | ACIONES <u>Prioridad Estatus Solicitud</u> 3 Formalizada 2 Formalizada                                | MENTO DE ELECTRONICA Y TELECOMUNIC<br>A<br>eto<br>D, MARCO ANTONIO<br>ILAR, JUAN DANIEL                                       | DEPA<br>MAES<br>Nombre Co<br>VARGAS BE<br>MORALES                          | Postulacion<br><u>*No. CVU</u><br>1 223384<br>2 336151                    |
| 4 493991 🔍 PONCE VILLALOBOS, ANA FABIOLA 4 4 Capturar Solicitud Regresar al S                                                                                                    | <ul> <li>▲ 1-4 de 4  Últim</li> <li>Lolicitante</li> <li>Solicitante</li> <li>Solicitante</li> <li>▲ E</li> </ul>                                                   | rsonalizar   Buscar   ₩ Prir<br>Capturar Solicitud Regre<br>Capturar Solicitud Regre<br>Capturar Solicitud Regre<br>Capturar Solicitud Regre                                                                                                    | ACIONES<br><u>*Prioridad</u> <u>Estatus Solicitud</u><br>3 Formalizada<br>2 Formalizada<br>1 Borrador | MENTO DE ELECTRONICA Y TELECOMUNIC<br>a<br><u>eto</u><br>d, MARCO ANTONIO<br>ILAR, JUAN DANIEL<br>JANGEL, FELIX               | DEPA<br>MAES<br>Nombre Co<br>VARGAS BE<br>MORALES<br>GONZALEZ              | Postulacion<br>*No. CVU<br>1 223384<br>2 336151<br>3 502638               |
|                                                                                                    | <ul> <li>I + 4 de 4 ▶ Últim     <li>Solicitante</li> <li>Solicitante + -</li> <li>Solicitante + -</li> <li>Solicitante + -</li> <li>Solicitante + -</li> </li></ul> | rsonalizar   Buscar   IIII Prin         Capturar Solicitud       Regre         Capturar Solicitud       Regre         Capturar Solicitud       Regre         Capturar Solicitud       Regre         Capturar Solicitud       Regre         Capturar Solicitud       Regre         Capturar Solicitud       Regre         Capturar Solicitud       Regre | ACIONES <u>*Prioridad Estatus Solicitud</u> 3 Formalizada 2 Formalizada 1 Borrador 4                  | MENTO DE ELECTRONICA Y TELECOMUNIC<br>A<br>eto<br>D, MARCO ANTONIO<br>ILAR, JUAN DANIEL<br>JANGEL, FELIX<br>OBOS, ANA FABIOLA | Nombre CC<br>VARGAS BI<br>MORALES<br>GONZALEZ<br>PONCE VIL                 | Postulacion<br>*No. CVU<br>1 223384<br>2 336151<br>3 502638<br>4 493991   |
|                                                                                                    | 1-4 de 4      Últim     Solicitante     Solicitante     Solicitante     Solicitante     Solicitante     Solicitante     Solicitante                                 | rsonalizar   Buscar   W Prir<br>Capturar Solicitud Regre<br>Capturar Solicitud Regre<br>Capturar Solicitud Regre<br>Capturar Solicitud Regre<br>Capturar Solicitud Regre                                                                                                    | ACIONES <u>*Prioridad Estatus Solicitud</u> 3 Formalizada 2 Formalizada 1 Borrador 4                  | MENTO DE ELECTRONICA Y TELECOMUNIC<br>A<br>eto<br>D, MARCO ANTONIO<br>ILAR, JUAN DANIEL<br>JANGEL, FELIX<br>OBOS, ANA FABIOLA | DEPA<br>MAES<br>Nombre CC<br>VARGAS BI<br>MORALES<br>GONZALEZ<br>PONCE VIL | Postulacion<br>*No. CVU<br>1 223384<br>2 336151<br>3 502638<br>4 493991 Q |

- Una vez guardado, aparece habilitada la opción "<u>Capturar Solicitud</u>" para ingresar los datos que corresponden capturar a la institución.

| VU Capturista:                                                                                                    | 147002 L                                                                       | INA IVONNE BEST GUZMAN                                                                                                    |                                               |                                                                                                    |                                                                                                    |                                                                                                    |                                                                          |
|----------------------------------------------------------------------------------------------------|--------------------------------------------------------------------------------|----------------------------------------------------------------------------------------------------|-----------------------------------------------|----------------------------------------------------------------------------------------------------|----------------------------------------------------------------------------------------------------|----------------------------------------------------------------------------------------------------|--------------------------------------------------------------------------|
| . Convocatoria:                                                                                                    | 290799 0                                                                       | CONV NACIONAL 23042013 PR                                                                                                    | UEBA                                          |                                                                                                    |                                                                                                    |                                                                                                    |                                                                          |
|                                                                                                    |                                                                                |                                                                                                    |                                               |                                                                                                    |                                                                                                    |                                                                                                    |                                                                          |
|                                                                                                    |                                                                                |                                                                                                    |                                               |                                                                                                    | <u>Regresar a Selecció</u>                                                                                                    | in de Programa                                                                                                    |                                                                          |
| stulantes                                                                                                    |                                                                                |                                                                                                    |                                               |                                                                                                    | <u>Buscar</u>   Ver                                                                                                    | Todo Primero 🗹 1                                                                                                    | de 1 🕑 (                                                                 |
| 000016                                                                                                    | CENTRO<br>DEPART                                                               | DE INVESTIGACION CIENTIFICA<br>TAMENTO DE ELECTRONICA Y T                                                                                                    | LEC TRONIC                                    | A Y TELECOMUNICACI<br>ON SUPERIOR DE ENSENADA,<br>CIONES                                                                                                    | BAJA CALIFORNIA. / DIVI                                                                                                    | ISION DE FISICA APLICA                                                                                                    | DA /                                                                     |
| 000016<br>Postulacion                                                                                                    | CENTRO<br>DEPART<br>MAESTF                                                     | TRIA EN CIENCIAS EN E<br>D DE INVESTIGACION CIENTIFIC/<br>TAMENTO DE ELECTRONICA Y T<br>RIA                                                                        | LEC TRONIC<br>A Y DE EDUCACI<br>TELECOMUNICAC | A Y TELECOMUNICACI<br>ON SUPERIOR DE ENSENADA,<br>CIONES                                                                                                    | BAJA CALIFORNIA. / DIVI<br>Personalizar   Buscar   #                                                                                                    | ISION DE FISICA APLICA<br>Primero 🖪 1-4 de 4                                                                                                    | .DA /<br>. 🕩 últi                                                        |
| 000003<br>000016<br>Postulacion<br><u>*No. CVU</u>                                                                                                    | MAES<br>CENTRO<br>DEPART<br>MAESTF                                             | DE INVESTIGACION CIENTIFIC/<br>TAMENTO DE ELECTRONICA Y T<br>RIA                                                                                                   | LEC TRONIC                                    | A Y TELECOMUNICACI<br>ON SUPERIOR DE ENSENADA,<br>CIONES                                                                                                    | BAJA CALIFORNIA. / DIVI<br>Personalizar   Buscar   #<br>Capturar Solicitud                                                                                                    | ISION DE FISICA APLICA<br>Primero 🗨 1-4 de 4<br><u>Regresar al Solicitar</u>                                                                                              | .DA /<br>I ▶ Últi<br>Ite                                                 |
| 000016<br>Postulacion<br><u>*No. CVU</u><br>1 223384                                                                                                    | MAES<br>CENTRO<br>DEPART<br>MAESTF<br>Nombre Com<br>VARGAS BELL                | DE INVESTIGACION CIENTIFIC<br>TAMENTO DE ELECTRONICA Y T<br>RIA<br>IDIETO<br>LO, MARCO ANTONIO                                                                     | LECTRONIC<br>A Y DE EDUCACI<br>TELECOMUNICAC  | A Y TELECOMUNICACI<br>ON SUPERIOR DE ENSENADA,<br>CIONES<br><u>*Prioridad Estatus Solicitud</u><br>3 Formalizada                                            | BAJA CALIFORNIA. / DIV<br>Personalizar   Buscar  <br>Capturar Solicitud<br>Capturar Solicitud                                                                                         | ISION DE FISICA APLICA<br>Primero 1-4 de 4<br>Regresar al Solicitan<br>Regresar al Solicitan                                                                              | DA /<br><u>Últi</u><br><u>ite</u><br>te +                                |
| 0000016<br>Postulacion<br>*No. CVU<br>1 223384<br>2 336151                                                                                                    | NAES<br>CENTRO<br>DEPART<br>MAESTF<br>VARGAS BELL<br>MORALES AG                | DE INVESTIGACION CIENTIFIC<br>TAMENTO DE ELECTRONICA Y T<br>RIA<br>I <u>pleto</u><br>LO, MARCO ANTONIO<br>GUILAR, JUAN DANIEL                                      | LECTRONIC                                     | A Y TELECOMUNICACI<br>ON SUPERIOR DE ENSENADA,<br>CIONES<br><u>*Prioridad Estatus Solicitud</u><br>3 Formalizada<br>2 Formalizada                           | BAJA CALIFORNIA. / DIV<br>Personalizar   Buscar  <br>Capturar Solicitud<br>Capturar Solicitud<br>Capturar Solicitud                                                                   | ISION DE FISICA APLICA<br>Primero 1 14 de 4<br>Regresar al Solicitan<br>Regresar al Solicitan<br>Regresar al Solicitan                                                    | DA /<br><b>Últi</b><br>te<br>te<br>+                                     |
| 000016<br>000016<br>000000<br>0000000000                                     | NAES<br>CENTRO<br>DEPART<br>MAESTF<br>VARGAS BELI<br>MORALES AG<br>PONCE VILLA | DE INVESTIGACION CIENTIFIC/<br>TAMENTO DE ELECTRONICA Y T<br>RIA<br>IDIETO<br>LO, MARCO ANTONIO<br>GUILAR, JUAN DANIEL<br>ALOBOS, ANA FABIOLA                      | LECTRONIC                                     | A Y TELECOMUNICACI<br>ON SUPERIOR DE ENSENADA,<br>CIONES<br><u>*Prioridad Estatus Solicitud</u><br>3 Formalizada<br>2 Formalizada<br>4 Previo               | BAJA CALIFORNIA. / DIV<br>Personalizar   Buscar  <br>Capturar Solicitud<br>Capturar Solicitud<br>Capturar Solicitud<br>Capturar Solicitud                                             | ISION DE FISICA APLICA<br>Primero 1 1-4 de 4<br>Regresar al Solicitari<br>Regresar al Solicitari<br>Regresar al Solicitari<br>Regresar al Solicitari                      | DA /<br>te (initiate)<br>te (initiate)<br>te (initiate)<br>te (initiate) |
| 000016<br>000016<br>000000<br>000000<br>000000<br>000000<br>000000 | NOMBRE SOM                                                                     | D DE INVESTIGACION CIENTIFIC<br>TAMENTO DE ELECTRONICA Y T<br>RIA<br>IDIETO<br>LO, MARCO ANTONIO<br>GUILAR, JUAN DANIEL<br>ALOBOS, ANA FABIOLA<br>DEL ANGEL, FELIX | LECTRONIC                                     | A Y TELECOMUNICACI<br>ON SUPERIOR DE ENSENADA,<br>CIONES<br><u>*Prioridad Estatus Solicitud</u><br>3 Formalizada<br>2 Formalizada<br>4 Previo<br>1 Borrador | BAJA CALIFORNIA. / DIV<br>Personalizar   Buscar  <br>Capturar Solicitud<br>Capturar Solicitud<br>Capturar Solicitud<br>Capturar Solicitud<br>Capturar Solicitud<br>Capturar Solicitud | ISION DE FISICA APLICA<br>Primero 1 1-4 de 4<br>Regresar al Solicitan<br>Regresar al Solicitan<br>Regresar al Solicitan<br>Regresar al Solicitan<br>Regresar al Solicitan | DA /<br>te (+)<br>te (+)<br>te (+)<br>te (+)<br>te (+)                   |

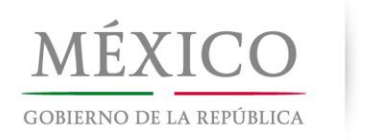

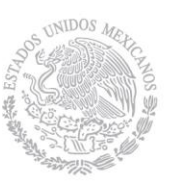

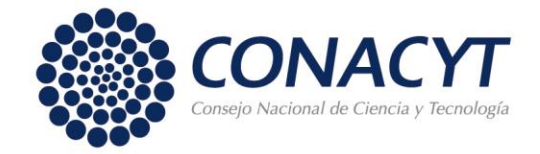

- En la pestaña "Datos de Solicitud" se deberán llenar promedio, fechas de estudios, de beca y en caso necesario ingresar los documentos adjuntos que se requieran.
- En cuanto se tecleen los datos, aunque no estén completos, se recomienda dar clic en el botón "Guardar"

Nota: La pestaña "Tutor" no es requerida.

| Datos Solicitud | Y Tutor     | Y Dependientes Y Contactos de Emergencia Y I | Escolaridad Familiar                |        |                         |
|-----------------|-------------|----------------------------------------------|-------------------------------------|--------|-------------------------|
|                 |             |                                              |                                     | Estado | de Solicitud            |
| No. Convocator  | ria: 290799 | CONV NACIONAL 23042013 PRUEBA                |                                     | 1      | Previo                  |
| Institución:    | 000016      | CENTRO DE INVESTIGACION CIENTIFICA Y DE E    | DUCACION SUPERIOR DE ENSENADA, BAJA | 2      | Borrador                |
|                 |             | CALIFORNIA.                                  |                                     | 3      | Completa                |
|                 |             | DIVISION DE FISICA APLICADA                  |                                     | 4      | Enviada y en Espera     |
|                 |             | DEPARTAMENTO DE ELECTRONICA Y TELECOM        | UNICACIONES                         | 5      | Revisada                |
|                 |             |                                              |                                     | 6      | Preasignada             |
| Programa:       | 000053 1    | MAESTRÍA EN CIENCIAS EN ELECTRÓNICA Y TELEC  | COMUNICACIONES                      | 7      | Asignada                |
| Duración:       | 24 meses    | Tipo de Programa: Tradicional                |                                     | 8      | Convenio firmado        |
|                 | 2           |                                              |                                     | 9      | Cuenta capturada        |
| Capturista:     | 147002      | LINA IVONNE BEST GUZMAN                      |                                     | 10     | Cuenta enviada al banco |
| Teléfono:       | 8334255     | Correo vruaro@conacvt.mx                     |                                     | 11     | Cuenta aceptada         |
| Solicitante     |             |                                              |                                     | 12     | Cuenta rechazada        |
| No. CVU: 493    | 1991        | ANA FABIOLA PONCE VILLALOBOS                 | Fecha Liberación de Beca            | 13     | Formalizada             |
| CUPP: DOV       |             |                                              |                                     | 14     | Rechazada               |
| CURP: POV       | A860324MCH  | NENUS Nacionalidad: MEXICANO                 |                                     | 15     | Reabierta               |
|                 |             |                                              |                                     | 16     | Cancelada               |

| Información del Pro                         | ograma                         |                              |                |                 |                      |                                   |
|---------------------------------------------|--------------------------------|------------------------------|----------------|-----------------|----------------------|-----------------------------------|
| *Orden de Priorida                          | d:                             | 4                            | is 🗆           | Estudios Antece | edentes              | s se Realizaron en el Extranjero? |
| *Promedio Ultimo G                          | irado Obtenid <mark>o</mark> : | 7.00 Pr                      | omedio Recuper | ado? 🗹 Pron     | nedio Re             | ecuperado 8.00                    |
| *Fecha Inicio de Est<br>*Fecha Fin de Estud | tudios:                        | 22/04/2013 🛐<br>21/04/2015 🕅 |                | *Fecha I        | nicio de<br>in de Br | Beca 23/04/2013 3                 |
| Duración de Estud                           |                                |                              |                | Duncaid         | n de le              |                                   |
| Duración de Estudi                          | los                            | 24 Weses                     |                | Duracio         | in de la             | Beca: 12 Meses                    |
| Formación Académ                            | nica                           |                              |                |                 |                      |                                   |
| Historial de Beca                           | as                             |                              |                |                 |                      |                                   |
| Comentarios                                 |                                |                              |                |                 |                      |                                   |
| IOVOS                                       |                                |                              |                | Dereenelizer    | Duese                | Drimoro 🗐 Drimoro                 |
| No Registro 1                               | Tipo de Apovo                  |                              |                | Fersonalizar    | DUSCA                |                                   |
| 11 F                                        | FOTOGRAFIA                     |                              |                | A D             | fi                   | foto JPG                          |
|                                             | 010010101                      |                              |                |                 |                      |                                   |
|                                             | notificación al no             | stulante                     |                |                 |                      |                                   |
|                                             | iounocoron ar por              | Standinto                    |                |                 |                      | Regresar Registro de Alumnos      |
|                                             |                                |                              |                |                 |                      |                                   |
|                                             |                                |                              |                |                 |                      |                                   |
|                                             |                                |                              |                |                 |                      |                                   |
|                                             |                                |                              |                |                 |                      |                                   |
|                                             |                                |                              |                |                 |                      |                                   |
|                                             |                                |                              |                |                 |                      |                                   |
|                                             |                                |                              |                |                 |                      |                                   |
|                                             |                                |                              |                |                 |                      |                                   |
|                                             |                                |                              |                |                 |                      |                                   |

Av. Insurgentes Sur No. 1582, Col. Crédito Constructor, Del. Benito Juárez, C.P. 03940, México, Distrito Federal Tels.: 52 (55) 5322-7700 www.conacyt.gob.mx

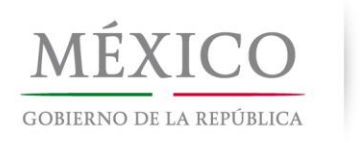

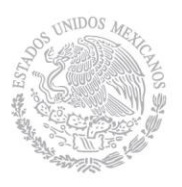

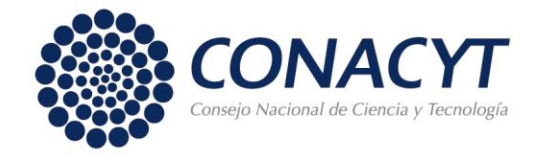

Cancelada

16.-

- Al terminar la captura de la pestaña "Datos solicitud" dar clic en el botón "Guardar",.

| Datos Solicitud | Tutor       | Y Dependientes Y Contactos de Emergencia Y | Escolaridad Familiar |                     |        |                         |
|-----------------|-------------|--------------------------------------------|----------------------|---------------------|--------|-------------------------|
|                 |             |                                            |                      |                     | Estado | de Solicitud            |
| No. Convocator  | ria: 290799 | CONV NACIONAL 23042013 PRUEBA              |                      |                     | 1      | Previo                  |
| Institución:    | 000016      | CENTRO DE INVESTIGACION CIENTIFICA Y DE E  | DUCACION SUPERIOF    | R DE ENSENADA, BAJA | 2      | Borrador                |
|                 |             | CALIFORNIA.                                |                      |                     | 3      | Completa                |
|                 |             | DIVISION DE FISICA APLICADA                |                      |                     | 4      | Enviada y en Espera     |
|                 |             | DEPARTAMENTO DE ELECTRONICA Y TELECOM      | IUNICACIONES         |                     | 5      | Revisada                |
|                 |             |                                            |                      |                     | 6      | Preasignada             |
| Programa:       | 000053 N    | IAESTRÍA EN CIENCIAS EN ELECTRÓNICA Y TELE | COMUNICACIONES       |                     | 7      | Asignada                |
| Duración:       | 24 meses    | Tipo de Programa: Tradicional              |                      |                     | 8      | Convenio firmado        |
|                 | 24110303    | npo do Froglandi - Franciscua              |                      |                     | 9      | Cuenta capturada        |
| Capturista:     | 147002      | LINA IVONNE BEST GUZMAN                    |                      |                     | 10     | Cuenta enviada al banco |
| Teléfono:       | 8334255     | Correo vruaro@conacvt.mx                   |                      |                     | 11     | Cuenta aceptada         |
| Solicitante     | 000 4200    |                                            |                      |                     | 12     | Cuenta rechazada        |
| No. CVU: 493    | 2001 4      |                                            | Fecha I              | iberación de Beca   | 13     | Formalizada             |
| 00000 493       |             |                                            | reenar               | Liberation de Decu  | 14     | Rechazada               |
| CORD: DOM       | A860324MCHN | ILNU6 Nacionalidad: MEXICANO               |                      |                     | 15 -   | Reabierta               |

| *Orden de Pr<br>*Promedio Últ    | ioridad:<br>imo Grado Obtenido: | 4                        | اخ 🗖<br>Promedio Recuper | Estudio<br>ado? | os Anteco            | edentes<br>nedio Re   | s se Realizaron en el Extranjer<br>ecuperado 8.00 | 0?     |
|----------------------------------|---------------------------------|--------------------------|--------------------------|-----------------|----------------------|-----------------------|---------------------------------------------------|--------|
| *Fecha Inicio (<br>*Fecha Fin de | de Estudios:<br>Estudios:       | 22/04/2013<br>21/04/2015 | 9<br>9                   |                 | *Fecha I<br>*Fecha F | nicio de<br>Fin de Be | eca: 22/04/2013 🛐                                 |        |
| Duración de l                    | Estudios                        | 24 Meses                 | 3                        |                 | Duració              | on de la              | Beca: 12 Meses                                    |        |
| Formación A                      | cadémica                        |                          |                          |                 |                      |                       |                                                   |        |
| Historial d                      | <u>e Becas</u>                  |                          |                          |                 |                      |                       |                                                   |        |
| Inexos                           |                                 |                          |                          | Pers            | onalizar             | Buscar                | 🚺 📕 Primero 🗹 1 de 1 🕨                            | Último |
| No. Regist                       | ro <u>Tipo de Apoyo</u>         |                          |                          |                 |                      |                       | Archivos Anexos                                   |        |
| 11                               | FOTOGRAFIA                      |                          |                          | Ø               | <u>એ</u> -           | Ō                     | foto.JPG                                          |        |
| Guardar) E                       | nviar notificación al p         | ostulante                |                          |                 |                      |                       | <u>Regresar Registro de A</u>                     | lumnos |

 Una vez que estén completos los datos a llenar por la institución, se hablita el botón "Enviar notificación al postulante". Al dar clic en el botón referido el sistema envía un correo al solicitante para que pueda completar la información de las pestañas de "Dependientes", "Contactos de Emergencia" y "Escolaridad Familiar".

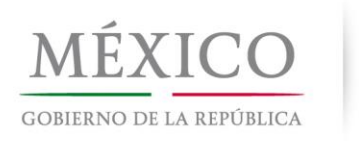

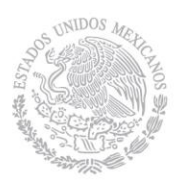

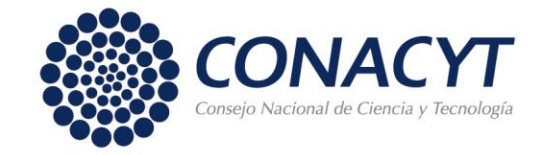

- Al término de este proceso se deberá mostrar el "Estado de Solicitud" en el nivel 2.- Borrador.

| Datos Solicitud                                                                     | Tutor                              | Dependientes                                                  | Contactos de Em                                                  | nergencia Y                | Escolaridad Famili                                                                                                    | ar                                                                                     |                 | E ata da                                    | de Oelieitud                                                                                                    |
|-------------------------------------------------------------------------------------|------------------------------------|---------------------------------------------------------------|------------------------------------------------------------------|----------------------------|----------------------------------------------------------------------------------------------------|----------------------------------------------------------------------------------------|-----------------|---------------------------------------------|----------------------------------------------------------------------------------------------------|
| No. Convocatoria:                                                                   | 290799                             | CONV NACIONAL                                                 | 23042013 PRUEBA                                                  | L                          |                                                                                                    |                                                                                        |                 | Estado                                      | Previo                                                                                                    |
| Institución:                                                                        | 000016                             | CENTRO DE IN<br>CALIFORNIA.<br>DIVISION DE FIS<br>DEPARTAMENT | 'ESTIGACION CIEN'<br>ICA APLICADA<br>D DE ELECTRONIC.            | TIFICA Y DE E              | EDUCACION SUPER                                                                                                    | RIOR DE ENS                                                                            | ENADA, BAJA     | . 1<br>2<br>3<br>4<br>5                     | Borrador<br>Completa<br>Enviada y en Espe<br>Revisada                                                                              |
| Programa:<br>Duración:                                                              | 000053<br>24 meses                 | MAESTRÍA EN CIEN<br>Tipo                                      | CIAS EN ELECTRÓI<br>de Programa: Tra                             | NICA Y TELE                | COMUNICACIONES                                                                                                    | 5                                                                                      |                 | - 6<br>7<br>8                               | Preasignada<br>Asignada<br>Convenio firmado                                                                                        |
| Capturista:<br>Teléfono:<br>Solicitante<br>No. CVU: 49399<br>CURP: POVA86           | 147002<br>8334255<br>1<br>60324MCH | LINA IVONNE<br>(<br>ANA FABIOLA PONC<br>NLN06 Nacionali       | BEST GUZMAN<br>Correo vruaro@co<br>E VILLALOBOS<br>dad: MEXICANO | nacyt.mx                   | Fec                                                                                                    | :ha Liberació                                                                          | n de Beca       | 9<br>10<br>11<br>12<br>13<br>14<br>15<br>15 | Cuenta capturada<br>Cuenta enviada al<br>Cuenta aceptada<br>Cuenta rechazada<br>Formalizada<br>Rechazada<br>Reabierta<br>Cancelada |
| Información del F                                                                   | Programa                           |                                                               |                                                                  |                            |                                                                                                    |                                                                                        |                 | <br> <br>                                   |                                                                                                    |
| *Orden de Priorie<br>*Promedio Último                                               | dad:<br>o Grado Obt                | 4<br>tenido: 7.00                                             | Promedio Recuper                                                 | Estudios Ant<br>rado? 🗹 Pl | ecedentes se Reali<br>romedio Recuperad                                                                                                    | izaron en el E<br>lo 8.00                                                              | xtranjero?      |                                             |                                                                                                    |
| *Fecha Inicio de E<br>*Fecha Fin de Est                                             | Estudios:<br>udios:                | 22/04/2013<br>21/04/2015                                      | 91<br>91                                                         | *Fech<br>*Fech             | na Inicio de Beca: 2<br>na Fin de Beca: 2                                                                                                    | 3/04/2013 🖻<br>2/04/2014 🖻                                                             | 0<br>0          |                                             |                                                                                                    |
| Duración de Estu                                                                    | udios                              | 24 Meses                                                      |                                                                  | Dura                       | ción de la Beca:                                                                                                    | 12 Meses                                                                               |                 |                                             |                                                                                                    |
| <ul> <li>Formación Acade</li> <li>Historial de Be</li> <li>Compositorias</li> </ul> | émica<br><u>ecas</u>               |                                                               |                                                                  |                            |                                                                                                    |                                                                                        |                 |                                             |                                                                                                    |
| Anexos<br>No. Registro<br>1 1                                                       | <u>Tipo de A</u><br>FOTOGR         | <u>ipoyo</u><br>AFIA                                          |                                                                  | Personaliz                 | ar   <u>Buscar</u>   🗮<br>Archivo<br>În foto.JPC                                                                                                    | Primero 🖪 1<br>os Anexos                                                               | de 1 🕑 Último   |                                             |                                                                                                    |
| asa el proc                                                                         | ceso a                             | in al postulante                                              | icitante                                                         |                            | stado de Solicitud         1       Previo         2       Borrador         3       Completa         4       Enviada y e         5       Revisada         6       Preasignada         7       Asignada         8       Convenio fin         9       Cuenta capi         11       Cuenta caci         12       Cuenta rech         13       Formalizada         14       Rechazada         15       Reabierta         16       Cancelada | eoresar Regi<br>n Espera<br>a<br>mado<br>urada<br>ada al banco<br>otada<br>iazada<br>a | stro de Alumnos |                                             |                                                                                                    |

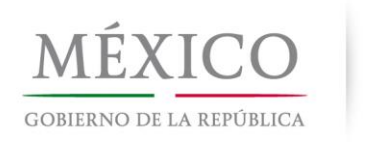

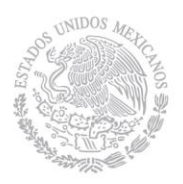

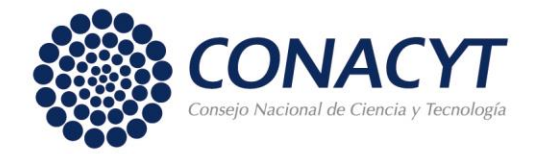

# **SOLICITANTE - CAPTURA DE SOLICITUD**

 El solicitante a través de su CVU deberá ingresar al menú BECAS => Solicitudes => Registro de Solicitud => Solicitud Nacional y Mixta, dar clic en el ícono "Llenar Solicitud Nacional".

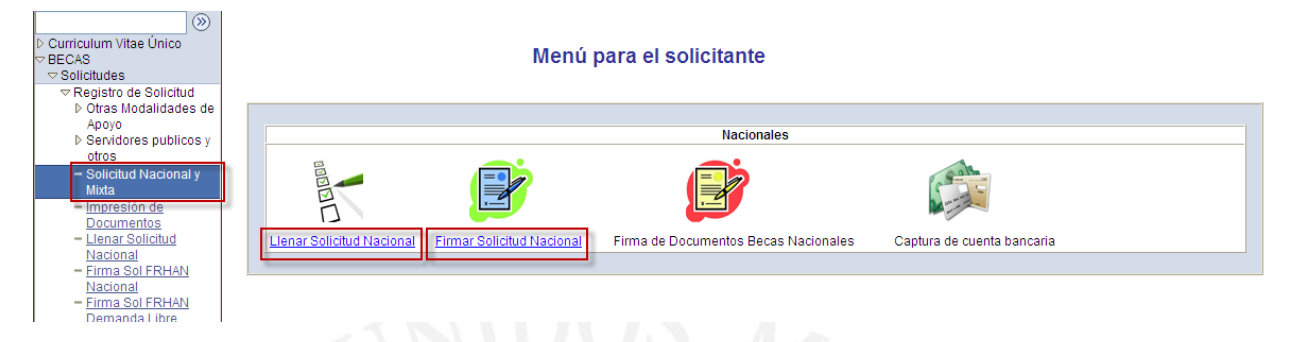

El solicitante deberá revisar los datos capturados por la institución en la pestaña "Datos de Solicitud", en caso de tener alguna duda se deberá comunicar con la Coordinación del Posgrado que postuló la beca y si deben corregir la solicitud, le indicarán dar clic en el botón "Rechazar Solicitud" para regresar al capturista.

(Seguir las instrucciones para Modificaciones a la solicitud)

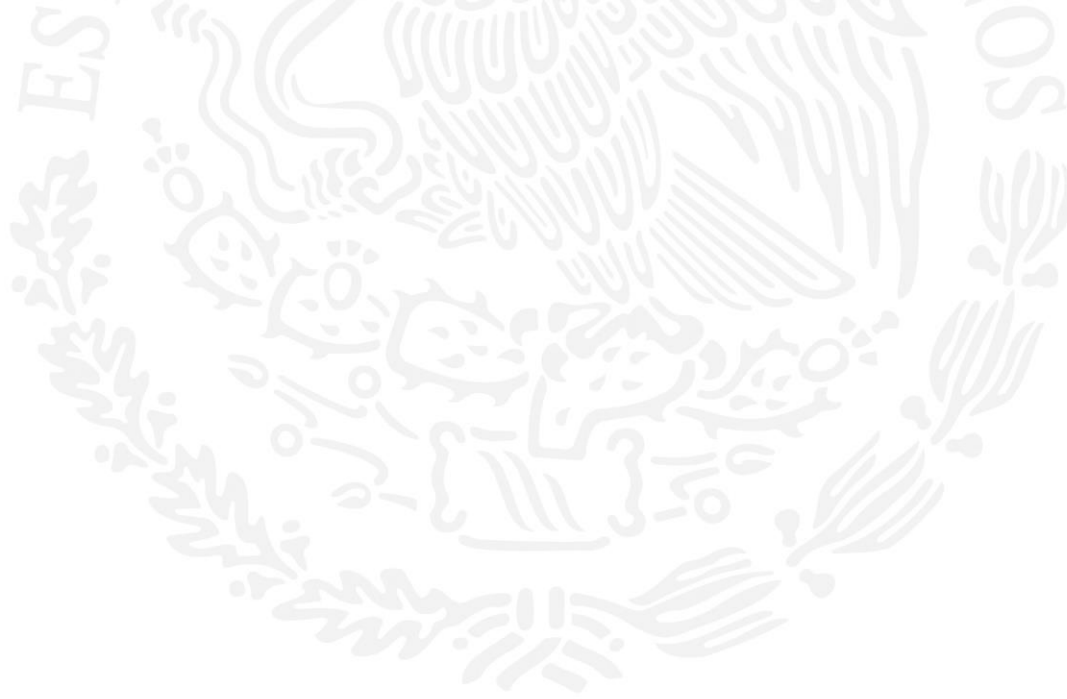

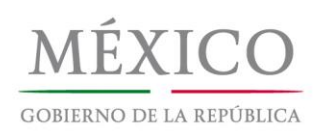

mación dol Dr

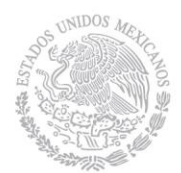

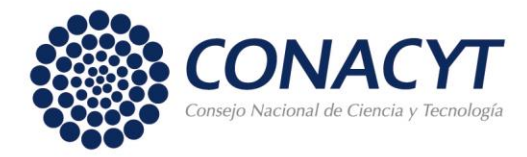

| Datos Solicitud  | Tutor     | Y Dependientes Y Contactos de Emergencia Y                                            | Escolaridad Familiar                 |
|------------------|-----------|---------------------------------------------------------------------------------------|--------------------------------------|
| No. Convocatoria | a: 290799 | CONV NACIONAL 23042013 PRUEBA                                                         |                                      |
| Institución:     | 000016    | CENTRO DE INVESTIGACION CIENTIFICA Y DE<br>CALIFORNIA.<br>DIVISION DE FISICA APLICADA | EDUCACION SUPERIOR DE ENSENADA, BAJA |
|                  |           | DEPARTAMENTO DE ELECTRONICA Y TELECO                                                  | MUNICACIONES                         |
| Programa:        | 000053    | MAESTRÍA EN CIENCIAS EN ELECTRÓNICA Y TELE                                            | COMUNICACIONES                       |
| Duración:        | 24 meses  | Tipo de Programa: Tradicional                                                         |                                      |
| Capturista:      | 147002    | LINA IVONNE BEST GUZMAN                                                               |                                      |
| Teléfono:        | 8334255   | Correo vruaro@conacyt.mx                                                              |                                      |
| Solicitante      |           |                                                                                       |                                      |
| No. CVU: 4939    | 91        | ANA FABIOLA PONCE VILLALOBOS                                                          | Fecha Liberación de Beca             |
| CURP: POVA       | 860324MCH | INLN06 Nacionalidad: MEXICANO                                                         |                                      |

| Estado | de Solicitud            |
|--------|-------------------------|
| 1      | Previo                  |
| 2      | Borrador                |
| 3      | Completa                |
| 4      | Enviada y en Espera     |
| 5      | Revisada                |
| 6      | Preasignada             |
| 7      | Asignada                |
| 8      | Convenio firmado        |
| 9      | Cuenta capturada        |
| 10     | Cuenta enviada al banco |
| 11     | Cuenta aceptada         |
| 12     | Cuenta rechazada        |
| 13     | Formalizada             |
| 14     | Rechazada               |
| 15     | Reabierta               |
| 16     | Cancelada               |

| 2                         |                      |                        |                    |             |                           |
|---------------------------|----------------------|------------------------|--------------------|-------------|---------------------------|
|                           |                      | ¿Estud                 | dios Antecedente   | s se Realiz | zaron en el Extranjero?   |
| *Promedio Último Grado    | Obtenido: 7.00       | ) Promedio Recuperado? | ? 🗹 Promedio F     | Recuperad   | o 8.00                    |
| *Fecha Inicio de Estudios | s: 22/04/20          | 13                     | *Fecha Inicio d    | le Beca: 2  | 3/04/2013                 |
| *Fecha Fin de Estudios:   | 21/04/20             | 15                     | *Fecha Fin de E    | Beca: 2     | 2/04/2014                 |
| Duración de Estudios      | 24 Me:               | ses                    | Duración de la     | a Beca:     | 12 Meses                  |
| Formación Académica       |                      |                        |                    |             |                           |
| Historial de Becas        |                      |                        |                    |             |                           |
| nexos                     |                      | <u>Pe</u>              | rsonalizar   Busca | ar I 🔛 🛛 🤅  | Primero 🛃 1 de 1 🕩 Último |
| No. Registro Tipo (       | de Apoyo             | ĥ                      | R. 🛱               | Archivos    | s Anexos                  |
| TT FOIC                   | JGRAFIA              | Ø                      | er u               | TOLO.JPG    |                           |
| Guardar) Enviar notific   | cación al postulante | Rechazar Solid         | tud                |             |                           |
|                           |                      |                        |                    |             |                           |
|                           |                      |                        |                    |             |                           |
|                           |                      |                        |                    |             |                           |
|                           |                      |                        |                    |             |                           |
|                           |                      |                        |                    |             |                           |
|                           |                      |                        |                    |             |                           |
|                           |                      |                        |                    |             |                           |
|                           |                      |                        |                    |             |                           |
|                           |                      |                        |                    |             |                           |
|                           |                      |                        |                    |             |                           |
|                           |                      |                        |                    |             |                           |
|                           |                      |                        |                    |             |                           |
|                           |                      |                        |                    |             |                           |
|                           |                      |                        |                    |             |                           |
|                           |                      |                        |                    |             |                           |
|                           |                      |                        |                    |             |                           |
|                           |                      |                        |                    |             |                           |
|                           |                      |                        |                    |             |                           |
|                           |                      |                        |                    |             |                           |
|                           |                      |                        |                    |             |                           |
|                           |                      |                        |                    |             |                           |
|                           |                      |                        |                    |             |                           |
|                           |                      |                        |                    |             |                           |
|                           |                      |                        |                    |             |                           |
|                           |                      |                        |                    |             |                           |
|                           |                      |                        |                    |             |                           |
|                           |                      |                        |                    |             |                           |
|                           |                      |                        |                    |             |                           |
|                           |                      |                        |                    |             |                           |
|                           |                      |                        |                    |             |                           |

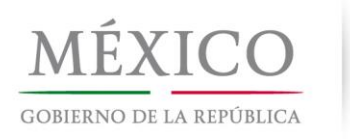

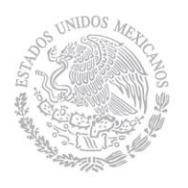

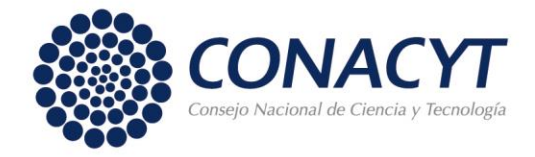

- Si los datos capturados por la institución son correctos, deberá llenar lo requerido en la pestaña de "Dependientes".

| Datos Solicitud          | Tutor Dependientes Contactos de Emergencia / Escolaridad Familiar                   | - Estado do Oslisitud |
|--------------------------|-------------------------------------------------------------------------------------|-----------------------|
| No. Convocatori          | ia: 290799 CONV NACIONAL 23042013 PRUEBA                                            | Lestado de Solicitud  |
| Institución:             | 000016 CENTRO DE INVESTIGACION CIENTIFICA Y DE EDUCACION SUPERIOR DE ENSENADA, BAJA | 2 ØBorrador           |
|                          | CALIFORNIA.                                                                         | 3 Completa            |
|                          | DIVISION DE FISICA APLICADA                                                         | 4 Enviada y en Espera |
|                          | DEPARTAMENTO DE ELECTRONICA Y TELECOMUNICACIONES                                    | 5 Revisada            |
|                          |                                                                                     | 6 Preasignada         |
| Programa:                | 000053 MAESTRÍA EN CIENCIAS EN ELECTRÓNICA Y TELECOMUNICACIONES                     | 7 Asignada            |
| Duración:                | 24 meses Tipo de Programa: Tradicional                                              | 8 Convenio firmado    |
| Canturieta               |                                                                                     | 9,- Cuenta capturada  |
| Cupturista.              |                                                                                     | 10 Cuenta aceptada    |
| Teletono:<br>Solicitante | 8334255 Correo vruaro@conacyt.mx                                                    | 12 Cuenta rechazada   |
| No CVIII: 4000           | 204 ANA FADIOLA DONOF VILLALOBOD Forba Liberación de Boog                           | 13. Formalizada       |
| NO. CVU. 493:            | 991 ANA FABIOLA PONCE VILLALOBOS Fecha Liberación de beca                           | 14 - Rechazada        |
| CURP: POV                | A860324MCHNLN06 Nacionalidad: MEXICANO                                              | 15 - Reabierta        |
|                          |                                                                                     | 16 Cancelada          |
|                          |                                                                                     |                       |
| )ependientes             | <u>Buscar</u>   Ver Todo Primero 🖳 1 de 1 🕑 Último                                  |                       |
|                          | • • •                                                                               |                       |
| ¿Cuenta d                | con CVU?                                                                            |                       |
| CVU de D                 | ependiente:                                                                         |                       |
| Nombres                  | CLAUDIA                                                                             |                       |
| Primer Ap                | ROMAN                                                                               |                       |
| Segundo                  | Apellido:                                                                           |                       |
| Eacha Na                 | cimionte                                                                            |                       |
| recind Nd                |                                                                                     |                       |
| Parentes                 | co:                                                                                 |                       |
| Género:                  |                                                                                     |                       |
| Guardar)                 | Concluir v Enviar Notificación                                                      | 1                     |
|                          |                                                                                     | 1                     |

 En caso que el dependiente tenga un CVU se podrá elegir capturar el número de CVU y con esto el sistema recuperará todos los datos solicitados.

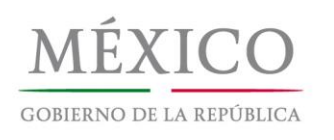

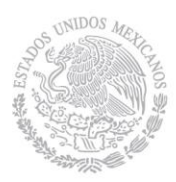

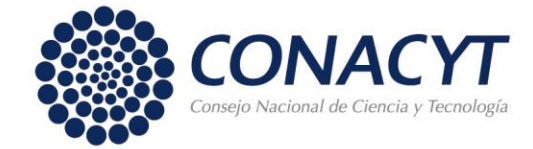

#### (Datos Solicitud ) Tutor / Dependientes (Contactos de Emergencia ) Escolaridad Familiar

|                                         |                    |                                                                                                    |                                     | Estado               | de Solicitud                                                   |
|-----------------------------------------|--------------------|----------------------------------------------------------------------------------------------------|-------------------------------------|----------------------|----------------------------------------------------------------|
| No. Convocatoria                        | : 290799           | CONV NACIONAL 23042013 PRUEBA                                                                                                    |                                     | 1                    | Previo                                                         |
| Institución:                            | 000016             | CENTRO DE INVESTIGACION CIENTIFICA Y DE E<br>CALIFORNIA.<br>DIVISION DE FISICA APLICADA<br>DEPARTAMENTO DE ELECTRONICA Y TELECOM | DUCACION SUPERIOR DE ENSENADA, BAJA | 2<br>3<br>4<br>5     | Borrador     Completa     Enviada y en Espera     Revisada     |
| Programa:<br>Duración:                  | 000053<br>24 meses | MAESTRÍA EN CIENCIAS EN ELECTRÓNICA Y TELEC<br>Tipo de Programa: Tradicional                                                     | OMUNICACIONES                       | 6<br>7<br>8          | Preasignada Asignada Convenio firmado Cuenta capturada         |
| Capturista:<br>Teléfono:<br>Solicitante | 147002<br>8334255  | LINA IVONNE BEST GUZMAN<br><b>Correo</b> vruaro@conacyt.mx                                                                       |                                     | 10<br>11<br>12       | Cuenta enviada al banco<br>Cuenta aceptada<br>Cuenta rechazada |
| No. CVU: 49399<br>CURP: POVA8           | 91<br>360324MCH    | ANA FABIOLA PONCE VILLALOBOS<br>INLN06 Nacionalidad: MEXICANO                                                                    | Fecha Liberación de Beca            | 13<br>14<br>15<br>16 | Formalizada<br>Rechazada<br>Reabierta<br>Cancelada             |

| Dependientes        |             | Buscar   Ver Todo | Primero 🗹 1 de 1 🕑 Último      |
|---------------------|-------------|-------------------|--------------------------------|
|                     |             |                   | <b>+ -</b>                     |
| ¿Cuenta con CVU?    | 2           |                   |                                |
| CVU de Dependiente: | 10000 Q     |                   |                                |
| Nombres:            | FERNANDO    |                   |                                |
| Primer Apellido:    | GARCIA      |                   |                                |
| Segundo Apellido:   | SANCHEZ     |                   |                                |
| Fecha Nacimiento:   | 02/11/1957  |                   |                                |
| Parentesco:         | CÓNYUGE     |                   |                                |
| Género:             | Masculino 🗸 |                   |                                |
| Guardar             |             |                   | Concluir y Enviar Notificación |

- En la pestaña "Contactos de emergencia" de igual forma debe llenar los datos requeridos.
- Se recomienda que antes de pasar a otra pestaña de clic en el botón "Guardar".

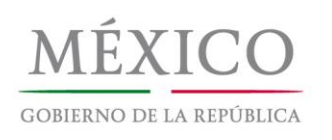

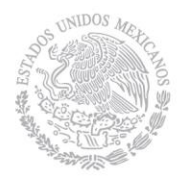

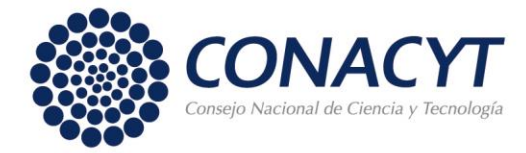

| Datos Solicitud $\gamma$ | Tutor    | Dependientes Contactos de Emergencia Escolaridad Familiar                    |        |                         |
|--------------------------|----------|------------------------------------------------------------------------------|--------|-------------------------|
|                          |          |                                                                              | Esta   | do de Solicitud         |
| No. Convocatoria:        | 290799   | CONV NACIONAL 23042013 PRUEBA                                                | 1      | Previo                  |
| Institución:             | 000016   | CENTRO DE INVESTIGACION CIENTIFICA Y DE EDUCACION SUPERIOR DE ENSENADA, BAJA | 2      | Borrador                |
|                          |          | CALIFORNIA.<br>DIVISION DE EISICA APLICADA                                   | 3<br>4 | Completa                |
|                          |          |                                                                              | 4.5    | Revisada                |
|                          |          | DEPARTAMENTO DE ELECTRONICA E TELECOMONICACIONES                             | 6      | Preasignada             |
| Programa:                | 000053   | MAESTRÍA EN CIENCIAS EN ELECTRÓNICA Y TELECOMUNICACIONES                     | 7      | Asignada                |
| Duración                 | 24 macar | Tino de Programa: Tradicional                                                | 8      | Convenio firmado        |
| Duración.                | 24 meses | npo de Programa. Tradicional                                                 | 9      | Cuenta capturada        |
| Capturista:              | 147002   | LINA IVONNE BEST GUZMAN                                                      | 10     | Cuenta enviada al banco |
| Teléfono                 | 8334755  | Correo vruero@conecvt mv                                                     | 11     | Cuenta aceptada         |
| Solicitanto              | 0334233  | conco vidalo@conacyt.nx                                                      | 12     | Cuenta rechazada        |
| Solicitante              |          |                                                                              | 13     | Formalizada             |
| No. CVU: 49399           | 91       | ANA FABIOLA PONCE VILLALOBOS Fecha Liberación de Beca                        | 14     | Rechazada               |
| CURP: POVA8              | 60324MCI | HNLN06 Nacionalidad: MEXICANO                                                | 15     | Reabierta               |
|                          |          |                                                                              | 16     | Cancelada               |

| actos de Emergencia                        | Buscar   Ver Todo Primero 🗹 1 de 1 🕨 Ú                                              |
|--------------------------------------------|-------------------------------------------------------------------------------------|
| ra guardar un nuevo co                     | intacto de emergencia en Historial: deje CVU de Contacto en blanco y capture la 🛛 📑 |
| ermación correspondier<br>2Cuenta con CVU? | nte.                                                                                |
| CVU de Contacto:                           |                                                                                     |
| Nombres:                                   | RAMIRO                                                                              |
| Primer Apellido:                           | ALVAREZ                                                                             |
| Segundo Apellido:                          |                                                                                     |
| Fecha Nacimiento:                          | 05/06/1990                                                                          |
| Parentesco:                                | HERMANO                                                                             |
| Género:                                    | Masculino 🔽                                                                         |
|                                            |                                                                                     |
| País:                                      | MEX Q México                                                                        |
| Búsqueda por código                        | postal:                                                                             |
| Código Postal:                             | 52100                                                                               |
| Estado:                                    | EMEX ESTADO DE MÉXICO                                                               |
| Delegación/Municipio                       | 76 SAN MATEO ATENCO                                                                 |
| Colonia:                                   | 24882 Q SAN MATEO ATENEO CENTRO                                                     |
| Calle:                                     | LUZ                                                                                 |
| Número Ext/Int:                            | 2                                                                                   |
| Ciudad:                                    | TOLUCA                                                                              |
| Teléfono:                                  | Código País: Clave Lada: Teléfono Contacto: Extensió                                |
| Principal                                  | 722 123456                                                                          |
|                                            |                                                                                     |
| Tipo de Correo:                            | Correo Electrónico:                                                                 |
|                                            |                                                                                     |
| iuardar)                                   | Constitute Environ Matter                                                           |
|                                            | Concluir y Enviar Notific                                                           |

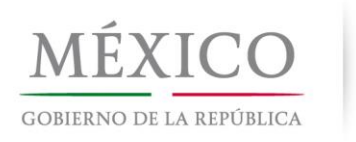

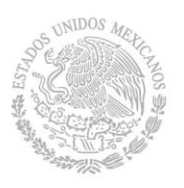

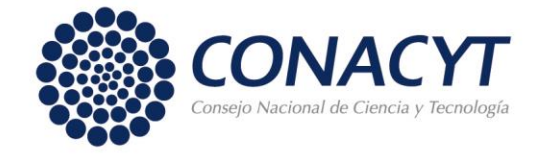

- En la pestaña "Escolaridad familiar" debe ingresar la escolaridad de los familiares.
- Dar clic en el botón "Guardar".

| Datos Solicitud             | Tutor                | ) Dependientes / Contactos de Emergencia /                                                                                       | Escolaridad Familiar                |                                                                          |
|-----------------------------|----------------------|----------------------------------------------------------------------------------------------------|-------------------------------------|--------------------------------------------------------------------------|
|                             |                      |                                                                                                    |                                     | Estado de Solicitud                                                      |
| No. Convocatori             | ia: 290799           | CONVINACIONAL 23042013 PRUEBA                                                                                                    |                                     | 1 Previo                                                                 |
| Institución:                | 000016               | CENTRO DE INVESTIGACION CIENTIFICA Y DE E<br>CALIFORNIA.<br>DIVISION DE FISICA APLICADA<br>DEPARTAMENTO DE ELECTRONICA Y TELECOM | DUCACION SUPERIOR DE ENSENADA, BAJA | 2 ♥ Borrador<br>3 Completa<br>4 Enviada y en Espera<br>5 Revisada        |
| Programa:<br>Duración:      | 000053  <br>24 meses | MAESTRÍA EN CIENCIAS EN ELECTRÓNICA Y TELEC<br>Tipo de Programa: Tradicional                                                     | OMUNICACIONES                       | 6 Preasignada<br>7 Asignada<br>8 Convenio firmado<br>9. Cuenta canturada |
| Capturista:<br>Teléfono:    | 147002<br>8334255    | LINA IVONNE BEST GUZMAN<br><b>Correo</b> vruaro@conacyt.mx                                                                       |                                     | 10 Cuenta enviada al bano<br>11 Cuenta aceptada                          |
| Solicitante                 |                      |                                                                                                    |                                     | 12 Cuenta rechazada                                                      |
| No. CVU: 4939<br>CURP: POV/ | 991 ,<br>A860324MCHI | ANA FABIOLA PONCE VILLALOBOS<br>NLN06 <b>Nacionalidad:</b> MEXICANO                                                              | Fecha Liberación de Beca            | 14 Rechazada                                                             |
|                             |                      |                                                                                                    |                                     | 16 🗀 Cancelada                                                           |

| Escolaridad Fam | iliar        |           | Personalizar   Buscar   🗮                     | Primero 🛃 1-2 de 2   | 🕑 Último 🛛  |
|-----------------|--------------|-----------|-----------------------------------------------|----------------------|-------------|
| <u>Familiar</u> | Escolaridad  | <u>00</u> | upación -                                     |                      |             |
| 1 Madre         | 🖌 Primaria   | ✓ A       | ma de casa                                    | *                    | + -         |
| 2 Hermano       | Licenciatura | 💌 F       | uncionarios y directivos de los sectores públ | ico, privado y soc 💌 | + -         |
| Guardar)        |              |           | Rechazar Solicitud                            | Concluir y Enviar No | utificación |

 Al terminar de capturar todos los campos de las tres pestañas deberá aparecer un mensaje indicándole que es necesario Concluir y Enviar Notificación, si no aparece este mensaje significa que no ha guardado toda la información requerida.

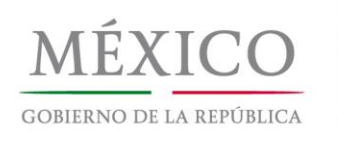

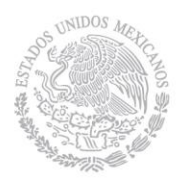

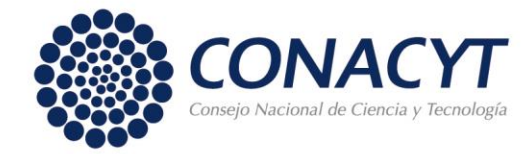

| Datos Solicitud 丫                     | Tutor / Dependientes                                                   | Contactos de Emergencia / Escolario                                                    | lad Familiar                      |                    |                                                                                                    |
|---------------------------------------|------------------------------------------------------------------------|----------------------------------------------------------------------------------------|-----------------------------------|--------------------|----------------------------------------------------------------------------------------------------|
| No. Convocatoria:                     | 290799 CONV NACIONAL                                                   | 23042013 PRUEBA                                                                        |                                   |                    | stado de Solicitud                                                                                                |
| nstitución:                           | 000016 CENTRO DE INV<br>CALIFORNIA.<br>DIVISION DE FIS<br>DEPARTAMENT( | ESTIGACION CIENTIFICA Y DE EDUCACI<br>ICA APLICADA<br>D DE ELECTRONICA Y TELECOMUNICAC | ON SUPERIOR DE ENSENAI            | DA, BAJA           | 1.     Previo       2.     ✓ Borrador       3.     Completa       4.     Enviada y en Esper       5.     Revisada |
| Programa:                             | 000053 MAESTRÍA EN CIEN                                                | CIAS EN ELECTRÓNICA Y TELECOMUNIO                                                      | ACIONES                           |                    | 6 Preasignada<br>7 Asignada                                                                                       |
| Duración:                             | 24 meses Tipo                                                          | de Programa: Tradicional                                                               |                                   |                    | 8 Convenio firmado                                                                                                |
| Capturista:                           | 147002 LINA IVONNE                                                     | BEST GUZMAN                                                                            |                                   |                    | 10 Cuenta enviada al                                                                                              |
| Teléfono:                             | 8334255 C                                                              | Correo vruaro@conacyt.mx                                                               |                                   |                    | 11 Cuenta aceptada                                                                                                |
| No. CVU: 49399                        | Mensaje de página web                                                  |                                                                                        |                                   |                    | 13 Formalizada                                                                                                    |
| CURP: POVA86                          | Para finalizar el proces                                               | so es necesario que envíe la notificación al coorc                                     | inador con el botón Concluir y En | iviar Notificacion | 14 Rechazada<br>15 Reabierta                                                                                      |
|                                       |                                                                        | Aceptar                                                                                |                                   |                    | 16 Cancelada                                                                                                    |
| scolaridad Familia<br><u>Familiar</u> | Escolaridad                                                            | <u>Cersonalizar pousca</u><br>Ocupación                                                | ן 🚥 רוווופוט 🗀 ז-2 ספ 2           |                    |                                                                                                    |
| 1 Madre 💌                             | Primaria 💌                                                             | Ama de casa                                                                            | *                                 | + -                |                                                                                                    |
| 2 Hermano 💌                           | Licenciatura 👻                                                         | Funcionarios y directivos de los sectore                                               | s público, privado y soc 👻        | + -                |                                                                                                    |
|                                       |                                                                        |                                                                                        |                                   |                    |                                                                                                    |
|                                       |                                                                        |                                                                                        |                                   |                    |                                                                                                    |
|                                       |                                                                        |                                                                                        |                                   |                    |                                                                                                    |

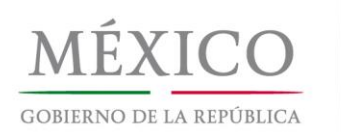

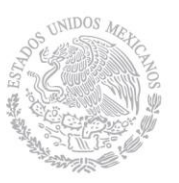

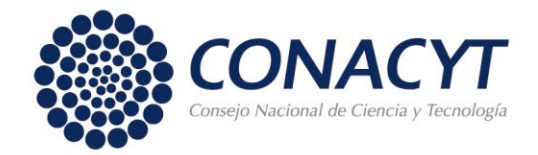

- Al dar clic en el botón "Concluir y Enviar notificación" se ingresa a la pantalla para la firma electrónica de la solicitud.
- En caso de que el solicitante no tenga firma registrada en el sistema, aparece un mensaje indicando que es necesario registrar su firma, puede hacerlo dando clic en el link "Registrar Firma Electrónica" de la misma pantalla.

| Firma Solicitud        | d Becas            |                                                                                                    |       |
|------------------------|--------------------|----------------------------------------------------------------------------------------------------|-------|
| Datos del usuario y la | solicitud a firmar |                                                                                                    | _     |
| Convocatoria:          | 290799             | CONV NACIONAL 23042013 PRUEBA                                                                            |       |
| CVU Solicitante:       | 493991             | ANA FABIOLA PONCE VILLALOBOS                                                                             |       |
| Programa:              | 000053             | MAESTRÍA EN CIENCIAS EN ELECTRÓNICA Y TELECOMUNICACIONES                                                 |       |
| Institución            | 001175             | CENTRO DE INVESTIGACION CIENTIFICA Y DE EDUCACION SUPERIOR DE ENSE                                       | ENAD  |
| Grado Académico:       | Doctorado          | BAJA CALIFORNIA.                                                                                         |       |
| Fecha Inicio de Beca   | a 23/04/2013       | Fecha Fin de Beca 22/04/2014                                                                             |       |
|                        | Monsajo de n       | nágina web                                                                                               |       |
|                        | mensaje de p       |                                                                                                    |       |
|                        | _ 🚺 Uster          | 3d no cuenta con firma electrónica. Registre su firma electrónica (Menú: Firma Electrónica). (3000000,1) | Ŀ     |
| Para poder firm        | na                 | Aceptar                                                                                                  |       |
| Firma Electrónica      |                    |                                                                                                    |       |
|                        | He leído y a       | acepto las condiciones en la Convocatoria y Solicitud de Beca.                                           |       |
|                        |                    | Registrar Firma Electronica                                                                              | Carta |
| Aviso: Conserve su F   | irma Electrónica , | , ya que en los procesos siguientes hará uso de ella nuevamente.                                         |       |
|                        |                    |                                                                                                    |       |
|                        |                    |                                                                                                    |       |
|                        |                    |                                                                                                    |       |
|                        |                    |                                                                                                    |       |
|                        |                    |                                                                                                    |       |
|                        |                    |                                                                                                    |       |
|                        |                    |                                                                                                    |       |
|                        |                    |                                                                                                    |       |
|                        |                    |                                                                                                    |       |
|                        |                    |                                                                                                    |       |
|                        |                    |                                                                                                    |       |
|                        |                    |                                                                                                    |       |

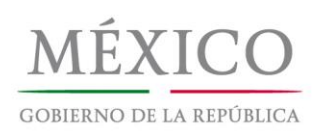

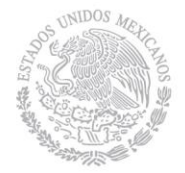

 $(\gg)$ 

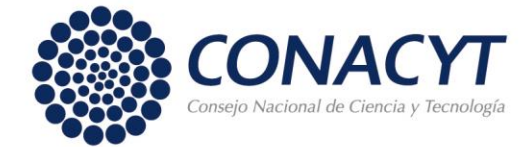

# FIRMA ELECTRÓNICA- Registro de firma

#### Registro de firma

Curriculum Vitae Único BECAS Manto. Catalogos SNI Curriculum Vitae Único (CVU) Firma Electrónica - Registro de Firma Electrónica SNIICyT Registro RENIECYT Catálogo de entidades SNI Inscripción a Convocatorias PeopleTools Programa Nacional de Posgrado Feria de Posgrados Formación Científicos y Tecnol <u>Cambio de Contraseña</u>

ID Usuario: X\_aponce7023

#### FIRMA ELECTRÓNICA

La firma electrónica tiene su fundamento legal en lo dispuesto por los artículos 1834 y 1834 Bis del Código Civil Federal, así como lo señalado en el artículo 210-A del Código Federal de Procedimientos Civiles, por lo que su instrumentación a través de este medio se encuentra debidamente sustentada, en el sentido de que para efectos formales, la firma electrónica es aquel conjunto de datos, como códigos o claves criptográficas privadas, en forma electrónica que se asocian inequívocamente a un documento electrónico, que permite identificar a su autor, es decir que es el conjunto de datos en forma electrónica anexos a otros datos electrónicos o asociados funcionalmente con ellos, utilizados como medio para identificar formalmente al autor o a los autores del documento que lo recoge, por lo que la firma electrónica permite identificar a la persona que realiza la transacción.

#### Instrucciones:

Para realizar el proceso de registro de firma electrónica deberá ingresar por duplicado una palabra de un mínimo de 8 caracteres (recomendado), evitando el uso de los siguientes caracteres (!""#\$%&/()=?i\*¿[]\_",), donde esta palabra será registrada en el sistema en un formato ilegible. La firma electrónica tiene validez legal por lo que le recordamos que su clave (palabra de firma) es personal, confidencial e intransferible. Esta firma será añadida a los documentos correspondientes en forma explícita.

Cuando nos dispongamos a salvar, si su palabra no coincide con la que se encuentra registrada en el sistema, se emitirá un mensaje de error y no podrá realizar el proceso hasta que haya ingresado la clave correcta.

Para el caso en que se desee modificar la palabra clave, será necesario primero, salir de la aplicación y volverse a firmar, reingresar la clave anterior, para posteriormente ingresar por duplicado la nueva clave de firma.

| •••••• |
|--------|
|        |
| •      |

🚍 Guardar)

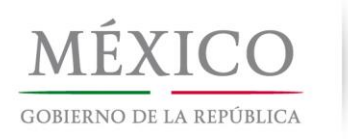

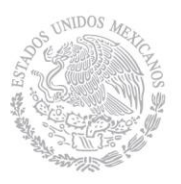

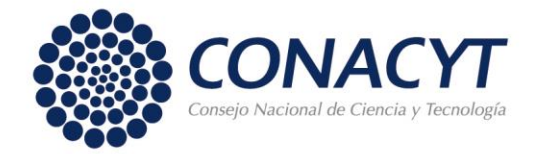

- En caso de contar con la firma electrónica es necesario dar clic en el ícono "Ver Carta" y leerla.

| d Becas                                                                                    |                                                                                                  |  |  |  |
|--------------------------------------------------------------------------------------------|--------------------------------------------------------------------------------------------------|--|--|--|
| solicitud a firmar                                                                         |                                                                                                  |  |  |  |
| 290799                                                                                     | CONV NACIONAL 23042013 PRUEBA                                                                    |  |  |  |
| 493991                                                                                     | ANA FABIOLA PONCE VILLALOBOS                                                                     |  |  |  |
| 000053                                                                                     | MAESTRÍA EN CIENCIAS EN ELECTRÓNICA Y TELECOMUNICACIONES                                         |  |  |  |
| Institución 001175 CENTRO DE INVESTIGACION CIENTIFICA Y DE EDUCACION SUPERIOR DE ENSENADA, |                                                                                                  |  |  |  |
| Doctorado                                                                                  |                                                                                                  |  |  |  |
| 23/04/2013                                                                                 | Fecha Fin de Beca 22/04/2014                                                                     |  |  |  |
| nar la solicituc                                                                           | l es necesario que primero lea la carta en la sección "Ver Carta"                                |  |  |  |
|                                                                                            |                                                                                                  |  |  |  |
|                                                                                            | d Becas<br>solicitud a firmar<br>290799<br>493991<br>000053<br>001175<br>Doctorado<br>23/04/2013 |  |  |  |

 Al término de la lectura de la carta deberá dar clic en el cuadro "He leído y acepto las condiciones en la Convocatoria y Solicitud de Beca", con esto le aparecerá el recuadro para ingresar la firma electrónica.

Para finalizar el proceso dar clic en el botón "Firmar".

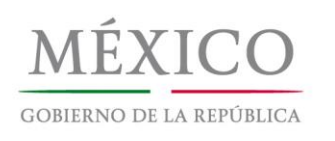

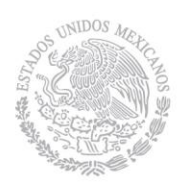

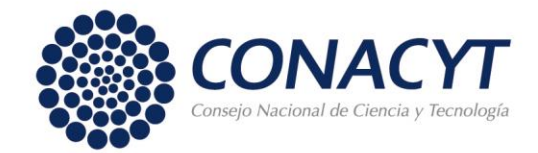

#### Firma Solicitud

| Firma Solicitud Becas  |                       |                                                                                 |             |  |
|------------------------|-----------------------|---------------------------------------------------------------------------------|-------------|--|
| Datos del usuario y la | solicitud a firmar    |                                                                                 |             |  |
| Convocatoria:          | 290799                | CONV NACIONAL 23042013 PRUEBA                                                   |             |  |
| CVU Solicitante:       | 493991                | ANA FABIOLA PONCE VILLALOBOS                                                    |             |  |
| Programa:              | 000053                | MAESTRÍA EN CIENCIAS EN ELECTRÓNICA Y TELECOMUNICACIONES                        |             |  |
| Institución            | 001175                | CENTRO DE INVESTIGACION CIENTIFICA Y DE EDUCACION SUPERIOR D<br>BALA CALIFORNIA | E ENSENADA, |  |
| Grado Académico:       | Doctorado             | BASH CALIFORNIA.                                                                |             |  |
| Fecha Inicio de Beca   | 23/04/2013            | Fecha Fin de Beca 22/04/2014                                                    |             |  |
|                        |                       |                                                                                 |             |  |
| Para poder firm        | nar la solicitud e    | es necesario que primero lea la carta en la sección ''Ver Ca                    | arta''      |  |
| Firma Electrónica      |                       |                                                                                 | Æ           |  |
|                        | 🗹 He leído y ace      | pto las condiciones en la Convocatoria y Solicitud de Beca.                     |             |  |
| Palabra Clave:         | •••••                 | Firmar Registrar Firma Electronica                                              | Ver Carta   |  |
| Aviso: Conserve su F   | irma Electrónica , ya | que en los procesos siguientes hará uso de ella nuevamente.                     |             |  |

Al término de esta acción el sistema enviará un correo al coordinador indicando que ha completado el proceso. El estado de la solicitud cambia al nivel "Completa".

#### Cambia al rol de coordinador.

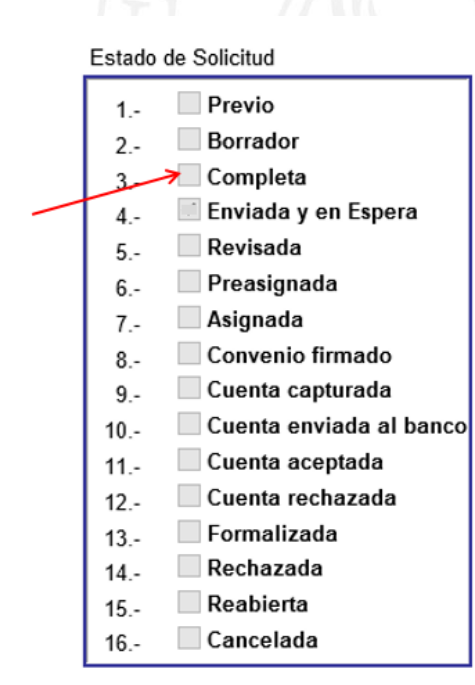

![](_page_18_Figure_8.jpeg)

![](_page_19_Picture_0.jpeg)

![](_page_19_Picture_1.jpeg)

![](_page_19_Picture_2.jpeg)

# COORDINADOR O CAPTURISTA – OFICIO POSTULACIÓN DE SOLICITUD

 Ingresar al menú BECAS => Solicitudes => Registro de Solicitud => Postulación Nacional y Mixta, hacer clic en el ícono "Oficio de Postulación Nacional".

![](_page_19_Figure_5.jpeg)

 En la pantalla de búsqueda se escribe el programa para el cual se quiera generar el oficio de postulación o bien se selecciona uno de la lista que se muestra.

| Oficio Postulación N<br>Buscar un Valor                | acional                          |                               |                                                  |  |
|--------------------------------------------------------|----------------------------------|-------------------------------|--------------------------------------------------|--|
| Buscar un Valor                                        |                                  |                               |                                                  |  |
| Nº Convocatoria:                                       | Comienza por 💌                   | Q                             |                                                  |  |
| Nº Programa:                                           | Comienza por 👻 000053            |                               |                                                  |  |
| Programa:                                              | Comienza por 💌                   |                               |                                                  |  |
| Nº Institución:                                        | Comienza por 💌                   | Q                             |                                                  |  |
| Institución:                                           | Comienza por 💌                   |                               |                                                  |  |
| F Oficio de Postulación:                               | = 💙                              | 31                            |                                                  |  |
| Buscar Suprimir Bu                                     | isqueda Básica 🛛 📳 Guardar Crite | erios Búsqueda                |                                                  |  |
| Resultados de Búsqu<br>Ver Todo                        | ieda - Para ordenar alfabé       | ticamente haga clic en la cab | ecera                                            |  |
| <u>Nº Oficio de</u> <u>Nº</u><br>Postulación Convocato | <u>№</u><br>ria Programa         |                               | <u>№</u><br>Institución <mark>Institución</mark> |  |

| Postulación Convocatoria Programa <sup>rruguania</sup> Institución                                                                                     |             |
|----------------------------------------------------------------------------------------------------|-------------|
| 8 290799 000053 MAESTRÍA EN GENCIAS EN ELECTRÓNICA Y TELECOMUNICACIONES 000016 CENTRO DE INVESTIGACION CIENTIFICA Y DE EDUCACION SUPERIOR DE ENSENADA, | BAJA CALIFO |
| (en blanco) 290747 000241 DOCTORADO EN CIENCIAS DE LA ADMINISTRACIÓN 000239 UNIVERSIDAD NACIONAL AUTONOMA DE MEXICO                                    |             |
| (en blanco) 290747 000254 MAESTRIA EN DERECHO 000239 UNIVERSIDAD NACIONAL AUTONOMA DE MEXICO                                                           |             |
| (en blanco) 290747 000284 DOCTORADO EN CIENCIAS DE LA SALUD 000224 UNIVERSIDAD AUTONOMA DEL ESTADO DE MEXICO                                           |             |
| (en blanco) 290747 001055 ESPECIALIDAD EN ENFERMERIA 0000219 UNIVERSIDAD AUTONOMA DE TAMAULIPAS                                                        |             |
| (en blanco) 290747 001127 MAESTRIA EN ARQUITECTURA 000239 UNIVERSIDAD NACIONAL AUTONOMA DE MEXICO                                                      |             |
| (en blanco) 290747 001556 DOCTORADO EN CIENCIAS AGROPECUARIAS Y RECURSOS NATURALES 000224 UNIVERSIDAD AUTONOMA DEL ESTADO DE MEXICO                    |             |
| (en blanco) 290747 001725 MAESTRIA EN CIENCIAS (MATERIALES POLIMERICOS) 000017 CENTRO DE INVESTIGACION CIENTIFICA DE YUCATAN AC                        |             |
| (en blanco) 290747 002015 MAESTRÍA EN INGENIERÍA INDUSTRIAL 000125 INSTITUTO POLITECNICO NACIONAL                                                      |             |
| (en blanco) 290747 003208 DOCTORADO EN CIENCIAS DE LA CULTURA FISICA 000208 UNIVERSIDAD AUTONOMA DE CHIHUAHUA                                          |             |
| (en blanco) 290747 003208 DOCTORADO EN CIENCIAS DE LA CULTURA FISICA 000214 UNIVERSIDAD AUTONOMA DE NUEVO LEON                                         |             |

![](_page_20_Picture_0.jpeg)

![](_page_20_Picture_1.jpeg)

![](_page_20_Picture_2.jpeg)

- En la pestaña de "Postulación", se tiene la opción de modificar las fechas de cada solicitud. Para postular se tiene la opción de 'Postular Todos' o bien se puede postular a los solicitantes deseados utilizando el cuadro "Postular" que aparece en cada registro.
- Al finalizar dar clic en el botón "Aceptar".

![](_page_20_Picture_5.jpeg)

Q Volver a Buscar 4 Siguiente en Lista († Anterior en Li

 En la pestaña de oficio de postulación se muestra el oficio, es necesario seleccionar la opción "He leído y acepto condiciones de postulación" para habilitar la sección de firma del coordinador.

![](_page_21_Picture_0.jpeg)

![](_page_21_Picture_1.jpeg)

![](_page_21_Picture_2.jpeg)

Postulación / Oficio de Postulación

CENTRO DE INVESTIGACION CIENTIFICA Y DE EDUCACION SUPERIOR DE ENSENADA, BAJA CALIFORNIA.

México, DF a 6 de Mayo de 2013

DIRECTOR CONACYT Presente

Por este medio, me permito postular en le marco de la Convocatoria 290799 CONV NACIONAL 23042013 PRUEBA, por órden de prioridad descendente, a los estudiantes que aceptados para cursar el programa de:

 Número de Referencia del PNPC:
 000053

 Nombre del Programa:
 MAESTRÍA EN CIENCIAS EN ELECTRÓNICA Y TELECOMUNICACIONES

 Grado:
 Maestria

 Duración Oficial del programa registrada en el PNPC: 24

#### que se imparte en esta Institución y cuya eligibilidad a una Beca Nacional he comprobado.

Cabe mencionar que el programa referido se imparte de manera presencial convencional y es cursado en un total de 3 periodos, y con una duración total de 24 meses con dedicación exclusiva por parte de los estudiantes.

| No. CVU | Nombre del Solicitante        | F Inicio Estudios F | Fin Estudios | F Inicio Beca 🛛 F Fin Beca |
|---------|-------------------------------|---------------------|--------------|----------------------------|
| 493991  | PONCE VILLALOBOS, ANA FABIOLA | 22/Abr/2013         | 21/Abr/2015  | 23/Abr/2013 22/Abr/2014    |
| 336151  |                               | 25/Abr/2013         | 24/Abr/2015  | 25/Abr/2013 23/Abr/2014    |
| 223384  |                               | 25/Abr/2013         | 24/Abr/2015  | 25/Abr/2013 24/Abr/2015    |

De igual manera, el abajo firmante manifiesta bajo protesta de decir verdad, que todas las postulaciones han sido debidamente evaluadas y cumplen de manera íntegra con los requisitos plasmados en la convocatoria de 290799 CONV NACIONAL 23042013 PRUEBA en su tercer periodo, por lo que asumo la responsabilidad respecto a la veracidad de la información que en este acto estoy presentando ante el CONACYT.

#### Sin más por el momento reciba un cordial saludo.

| Firma Electrónica |                                              |                             |
|-------------------|----------------------------------------------|-----------------------------|
|                   | He leído y acepto condiciones de postulación |                             |
| Palabra Clave     | Firma                                        | Registrar Firma Electronica |

| Q Volver a Buscar ) (∔≣ Siguiente en Lista) (†≣Anterior en Lista) |  |
|-------------------------------------------------------------------|--|
|                                                                   |  |
|                                                                   |  |
|                                                                   |  |
|                                                                   |  |
|                                                                   |  |
|                                                                   |  |
|                                                                   |  |
|                                                                   |  |

![](_page_22_Picture_0.jpeg)

![](_page_22_Picture_1.jpeg)

![](_page_22_Picture_2.jpeg)

- Habilitada la sección de firma se debe teclear la palabra clave de la firma y dar clic en el botón Firma.

| Firma Electrónica |                                    |      |          |                                       |
|-------------------|------------------------------------|------|----------|---------------------------------------|
|                   | 🗹 He leído y acepto condiciones de | post | tulación |                                       |
| Palabra Clave     | •••••                              | 1    | Firma    | Registrar Firma Electronica           |
|                   |                                    |      |          | · · · · · · · · · · · · · · · · · · · |

| Q Volver a Buscar | ) ( | ∔≣ Siguiente en Lista | ( | (†≣Anterior en Lista) |
|-------------------|-----|-----------------------|---|-----------------------|
|-------------------|-----|-----------------------|---|-----------------------|

Al término de esta acción la solicitud se encuentra en el nivel "Enviada y en espera". El sistema enviará un mensaje a cada solicitante para su conocimiento.

Si no recibe los mensajes del sistema, consultar en el índice Seguimiento de solicitud para conocer el avance del trámite.

Estado de Solicitud

| 1  | Previo                  |
|----|-------------------------|
| 2  | Borrador                |
| 3  | Completa                |
| 4  | 📈 Enviada y en Espera   |
| 5  | Revisada                |
| 6  | Preasignada             |
| 7  | Asignada                |
| 8  | Convenio firmado        |
| 9  | Cuenta capturada        |
| 10 | Cuenta enviada al banco |
| 11 | Cuenta aceptada         |
| 12 | Cuenta rechazada        |
| 13 | Formalizada             |
| 14 | Rechazada               |
| 15 | Reabierta               |
| 16 | Cancelada               |

![](_page_23_Picture_0.jpeg)

![](_page_23_Picture_1.jpeg)

![](_page_23_Picture_2.jpeg)

### SOLICITANTE - FIRMA DE CONVENIO.

Cuando la solicitud haya sido revisada y se encuentre en el nivel Asignada recibirá el solicitante un mensaje en el cual se indique se realicen las siguientes acciones.

Firma de Convenio de Asignación y Captura de Cuenta Bancaria.

El solicitante deberá entrar desde su CVU al menú BECAS => Solicitudes => Registro de Solicitud => Solicitud Nacional y Mixta y dar clic en el ícono "Firma de Documentos Becas Nacionales"

![](_page_23_Figure_7.jpeg)

Es indispensable que <u>firme el "Convenio de Asignación de Beca"</u> en el recuadro que dice "Palabra Clave", que se encuentra al final de la pantalla, y dar clic en el botón "Firmar". En caso que haya olvidado la clave de su firma electrónica deberá regresar al menú "Firma electrónica" en donde tiene oportunidad para recuperarla.

![](_page_24_Picture_0.jpeg)

![](_page_24_Picture_1.jpeg)

![](_page_24_Picture_2.jpeg)

| Menú     ■       Buscar:     (>)       ♥ Becas     >       ♥ Solicitudes     >       ▶ Registro de Solicitud        ♦ Asignaciones     -       ● Firmar Docume Becas<br>Nacionales     -       ● Firmar Docume Becas<br>Nacionales     -       ● Catabioga     -       ● Curriculum Vitae Único<br>(CVU)     >       > Firma Electrónica     >       > SNICyT Registro     >       > AltiCyT Registro     >       > RENIECYT     >       > Catalogo de entidades     >       > Programs Nacional de<br>Posgrado     >       > Formación Clentíficos y<br>Tecnol     >       > Cambio de Contraseña | Carta Compromiso         Carta de Declaración de Información Confidencial         de los solicitantes a una Beca de Inversión en el Conocimiento         Para garantizar la confidencialidad de la información, esta carta tiene por objeto que:         • CONACYT guarde y custodie la información, esta carta tiene por objeto que:         • CONACYT guarde y custodie la información, esta carta tiene por objeto que:         • CONACYT guarde soluta discreción, en el sentido de no divulgar o revelar a persona física o moral la información nentos o la acciones de éstos que contengan información como carácter de confidencial, para este propósito, los "Inscrito", deberán manifestar de namera expresa el tipo de información catalogada como confidencial.         • Elimentro" casifique los documentos o las acciones de éstos que contengan información como carácter de confidencial, para este propósito, los "Inscritos", deberán manifestar de namera expresa el tipo de información catalogada como confidencial.         • Elimentro", casifique los documentos o las acciones de éstos que contengan información como carácter de confidencial, para este propósito, los "Inscritos", deberán manifestar de manera expresa el tipo de información catalogada como confidencial es veraz y que por ningún motivo divulgará la información que se le señale como confidencial por parte de CONACYT.         Lo anteriormente manifestado, encuentra fundamento en la previsto por el artículo 14 de la Ley de Ciencia y la Tecnología, y el 2 del Estatuto Orgánico del Consejo Nacional de Ciencia y Tecnología. |
|----------------------------------------------------------------------------------------------------|----------------------------------------------------------------------------------------------------|
|                                                                                                    | Por el CONACYT Por el INSCRITO<br>MTRO. JORGE HERRERA ESPINOSA FELIX FERNANDO VAZQUEZ ZAVALA                                                                                                    |
|                                                                                                    | Firma Electrónica Palabra Clave Firmar Registrar Firma Electrónica                                                                                                    |
| 53                                                                                                    |                                                                                                    |

Al término de esta acción la solicitud se encuentra en el nivel "Convenio firmado"

![](_page_24_Picture_5.jpeg)

![](_page_25_Picture_0.jpeg)

![](_page_25_Picture_1.jpeg)

![](_page_25_Picture_2.jpeg)

## **SOLICITANTE - CAPTURA DE CUENTA BANCARIA**

Al firmar el convenio se activarán los íconos que le permitirán acceder a los documentos necesarios para el trámite de la cuenta bancaria (3 íconos), se recomienda leer el instructivo y solamente imprimir las cartas que deberá llevar al banco.

| Firma Convenio Becas Nacionales         Convocatoria       290733       Convocatoria de Becas Nacionales 2011 - 2012 Cuarto periodo       Fecha Solicitud       19/10/2012         CVU       391551       VAZQUEZ ZAVALA, FELIX FERNANDO       Grado Pretendido       DOCTORADO         Programa       002826       DOCTORADO EN CIENCIAS DEL DERECHO       Modalidad       Tradicional         Institución       00218       UNIVERSIDAD AUTONOMA DE SINALOA / ESCUELA DE DERECHO Y CIENCIAS SOCIALES / DEPTO. DE INVESTIGACIONES SOCIO-<br>JURIDICAS         F Inicio Beca       02/10/2012       F Fin Beca       06/02/2015       D Estancia (Meses)       28         Por favor verifique que el nombre registrado en su CVU sea exactamente igual al indicado en los documentos oficiales requeridos por la institución en caso de que no coincida, comuniquese al teléfono "018008008649" solicitando la corrección del nombre en su CVU.         Impresión de Documentación         Ver Carta de Presentación         Ver Carta de Presentación         Conventio de Becas Nacionales         Error de pereise; consulte con el administrador del sistema.                                                                                                    |                  |                    |                                  |            |                                 |                                | Nueva Ventana   Personalizar Págin |
|----------------------------------------------------------------------------------------------------|------------------|--------------------|----------------------------------|------------|---------------------------------|--------------------------------|------------------------------------|
| Datos del usuario y el convenio a firmar         Convocatoria       290733       Convocatoria de Becas Nacionales 2011 - 2012 Cuarto periodo       Fecha Solicitud       19/10/2012         CVU       391551       VAZQUEZ ZAVALA, FELIX FERNANDO       Grado Pretendido       DOCTORADO         Programa       002825       DOCTORADO EN CIENCIAS DEL DERECHO       Modalidad       Tradicional         Institución       000218       UNIVERSIDAD AUTONOMA DE SINALOA / ESCUELA DE DERECHO Y CIENCIAS SOCIALES / DEPTO. DE INVESTIGACIONES SOCIO-JURIDICAS         F Inicio Beca       02/10/2012       F Fin Beca       08/02/2015       D Estancia (Meses)       28         Por favor verifique que el nombre registrado en su CVU sea exactamente igual al indicado en los documentos oficiales requeridos por la institución en caso de que no coincida, comuniquese al teléfono "018008008649" solicitando la corrección del nombre en su CVU.         Impresión de Documentación       Impresión de Documentación         Ver Instructivo de Trámite       Impresión de Presentación       Ver Carta de Presentación         Convenio de Becas Nacionales       Error de permiso; consulte con el administrador del sistema.       Error de permiso; consulte con el administrador del sistema. |                  |                    |                                  |            |                                 | Firma Conv                     | enio Becas Nacionale               |
| Convocatoria 290733 Convocatoria de Becas Nacionales 2011 - 2012 Cuarto periodo Fecha Solicitud 19/10/2012   CVU 391551 VAZQUEZ ZAVALA, FELIX FERNANDO Grado Pretendido DOCTORADO   Programa 00286 DOCTORADO EN CIENCIAS DEL DERECHO Modalidad Tradicional   Institución 000218 UNIVERSIDAD AUTONOMA DE SINALOA / ESCUELA DE DERECHO Y CIENCIAS SOCIALES / DEPTO. DE INVESTIGACIONES SOCIO-<br>JURIDICAS   Finicio Beca 02/10/2012 Fini Beca 08/02/2015 D Estancia (Meses) 28      Por favor verifique que el nombre registrado en su CVU sea exactamente igual al indicado en los documentos oficiales regueridos por la institución en coincida, comuniquese al teléfono "018008008649" solicitando la corrección del nombre en su CVU.   mpresión de Documentación   Ver Instructivo de Trámite Ver Carta de Presentación   Convenio de Becas Nacionales   Error de permiso; consulte con el administrador del sistema.                                                                                                    | Datos del usuari | o y el convenio a  | firmar                           |            |                                 |                                |                                    |
| CVU       391551       VAZQUEZ ZAVALA, FELIX FERNANDO       Grado Pretendido       DOCTORADO         Programa       002826       DOCTORADO EN CIENCIAS DEL DERECHO       Modalidad       Tradicional         Institución       000218       UNIVERSIDAD AUTONOMA DE SINALOA / ESCUELA DE DERECHO Y CIENCIAS SOCIALES / DEPTO. DE INVESTIGACIONES SOCIO-<br>JURIDICAS         F Inicio Beca       02/10/2012       F Fin Beca       08/02/2015       D Estancia (Meses)       28         Por favor verifique que el nombre registrado en su CVU sea exactamente igual al indicado en los documentos oficiales regueridos por la institución en caso de que no coincida, comuniquese al teléfono "018008008649" solicitando la corrección del nombre en su CVU.         Meresión de Documentación         Ver Instructivo de Trámite         Ver Carta de Presentación         Ver Carta de Presentación         Convenio de Becas Nacionales         Errer de permiso; consulte con el administrador del sistema.                                                                                                    | Convocatoria     | 290733             | Convocatoria de Becas N          | lacionales | s 2011 - 2012 Cuarto periodo    | Fecha Solicitud                | 19/10/2012                         |
| Programa       002826       DOCTORADO EN CIENCIAS DEL DERECHO       Modalidad       Tradicional         Institución       000218       UNIVERSIDAD AUTONOMA DE SINALOA / ESCUELA DE DERECHO Y CIENCIAS SOCIALES / DEPTO. DE INVESTIGACIONES SOCIO-<br>JURIDICAS         Finicio Beca       02/10/2012       F lin Beca       08/02/2015       D Estancia (Meses)       28         Por favor verifique que el nombre registrado en su CVU sea exactamente igual al indicado en los documentos oficiales requeridos por la institución en caso de que no coincida, comuniquese al teléfono "018008008649" solicitando la corrección del nombre en su CVU.         Impresión de Documentación       Impresión de Documentación         Ver Instructivo de Trámite       Ver Carta de Presentación         Convenio de Becas Nacionales       Error de permiso; consulte con el administrador del sistema.                                                                                                    | cvu              | 391551             | VAZQUEZ ZAVALA, FELIX            | FERNAND    | 00                              | Grado Pretendido               | DOCTORADO                          |
| Institución 00218 UNIVERSIDAD AUTONOMA DE SINALOA / ESCUELA DE DERECHO Y CIENCIAS SOCIALES / DEPTO. DE INVESTIGACIONES SOCIO-<br>JURIDICAS<br>Finicio Beca 02/10/2012 F Fin Beca 08/02/2015 D Estancia (Meses) 28<br>Por favor verifique que el nombre registrado en su CVU sea exactamente igual al indicado en los documentos oficiales requeridos por la institución en<br>caso de que no coincida, comuniquese al teléfono "018008008649" solicitando la corrección del nombre en su CVU.<br>Impresión de Documentación<br>Ver Instructivo de Trámite Ver Carta de Presentación<br>Convenio de Becas Nacionales<br>Error de permiso; consulte con el administrador del sistema.                                                                                                    | Programa         | 002826             | DOCTORADO EN CIENCIA             | S DEL DE   | RECHO                           | Modalidad                      | Tradicional                        |
| Finicio Beca       02/10/2012       Fini Beca       06/02/2015       D Estancia (Meses)       28         Por favor verifique que el nombre registrado en su CVU sea exactamente igual al indicado en los documentos oficiales requeridos por la institución en caso de que no coincida, comuniquese al teléfono "01800808649" solicitando la corrección del nombre en su CVU.         Impresión de Documentación       Ver Instructivo de Trámite       Ver Carta de Presentación         Ver Carta de Presentación       Ver Carta para la Institución Bancaria         Convenio de Bocas Nacionales       Error de permiso; consulte con el administrador del sistema.                                                                                                    | Institución      | 000218             | UNIVERSIDAD AUTONON<br>JURIDICAS | IA DE SIN  | ALOA / ESCUELA DE DERECHO Y CIE | NCIAS SOCIALES / DEPTO. DE INV | ESTIGACIONES SOCIO-                |
| Por favor verifique que el nombre registrado en su CVU sea exactamente igual al indicado en los documentos oficiales requeridos por la institución en<br>caso de que no coincida, comuniquese al teléfono "018008008649" solicitando la corrección del nombre en su CVU.<br>mpresión de Documentación<br>Ver Instructivo de Trámite<br>Ver Carta de Presentación<br>Convenio de Becas Nacionales<br>Error de permiso; consulte con el administrador del sistema.                                                                                                    | F Inicio Beca    | 02/10/2012         | F Fin Beca 06/02/2015            |            | D Estancia (Meses) 28           |                                |                                    |
| Convenio de Becas Nacionales<br>Error de permiso; consulte con el administrador del sistema.                                                                                                    |                  | er Instructivo de  | Trámite                          | <b>N</b>   | Ver Carta de Presentación       | Xer Carta                      | a para la Institución Bancaria     |
| Error de permiso; consulte con el administrador del sistema.                                                                                                    | Convenio de Bec  | as Nacionales      |                                  |            |                                 |                                | 1                                  |
|                                                                                                    | Error de permi   | so; consulte con e | el administrador del sistema.    |            |                                 |                                |                                    |
|                                                                                                    | 6                |                    |                                  |            |                                 |                                |                                    |

Una vez que haya tramitado la cuenta bancaria deberá capturar desde su CVU en el menú BECAS => Solicitudes => Registro de Solicitud => Solicitud Nacional y Mixta, dar clic en el ícono "Cuenta Bancaria" en donde aparecerá la pantalla donde capturará la <u>cuenta bancaria de 10 dígitos</u> según lo indicado en el instructivo correspondiente.

Seleccionar el botón "Guardar" al terminar de capturar la cuenta.

![](_page_26_Picture_0.jpeg)

![](_page_26_Picture_1.jpeg)

![](_page_26_Picture_2.jpeg)

#### Nueva Ventana | Personalizar Página | 🥦

|                                                                                          |                                                                                                    |                                                                                                    | Captura de nú                                                                                    | imero de cuenta                                                                           | bancaria                         |                  |             |
|------------------------------------------------------------------------------------------|----------------------------------------------------------------------------------------------------|----------------------------------------------------------------------------------------------------|--------------------------------------------------------------------------------------------------|-------------------------------------------------------------------------------------------|----------------------------------|------------------|-------------|
| Convocatoria                                                                             |                                                                                                    |                                                                                                    |                                                                                                  |                                                                                           |                                  |                  |             |
| Convocatoria                                                                             | 290733                                                                                                    | Convocatoria de Becas Nacionales                                                                                                    | 2011 - 2012 Cuarto periodo                                                                       |                                                                                           |                                  | Fecha Solicitud  | 23/10/2012  |
| lo CVU                                                                                   | 391551                                                                                                    | VAZQUEZ ZAVALA, FELIX FERNAM                                                                                                    | 00                                                                                               |                                                                                           |                                  | Grado Pretendido | DOCTORAD    |
| rograma                                                                                  | 002826                                                                                                    | DOCTORADO EN CIENCIAS DEL DES                                                                                                    | ECHO                                                                                             |                                                                                           |                                  | Modalidad        | Tradicional |
| nstitución                                                                               | 0002180130010000                                                                                            | UNIVERSIDAD AUTONOMA DE SINA<br>INVESTIGACIONES SOCIO-JURIDIC                                                                                      | LOA / ESCUELA DE DERECHO<br>AS                                                                   | Y CIENCIAS SOCIALES / DE                                                                  | PTO. DE                          |                  |             |
| F Inicio Beca                                                                            | 02/10/2012 F Fin                                                                                            | Beca 06/02/2015 28                                                                                                    | leses 5 Dias                                                                                     |                                                                                           |                                  |                  |             |
| probable que s<br>potón "Guardar<br>La confirmación<br>CONACYT dicha<br>Nota: En caso di | u pago se retrase por i<br>,<br>n de validez de la cuent<br>validación (una semar<br>e capturar el número d | inconsistencias de información, v<br>la bancaría por parte del Banco se<br>la después de la captura de la cui<br>le cuenta de manera incorrecta se | erifique su número de cuer<br>rá informada a los becarios<br>nta).<br>Jamente podrá ser corregio | ita bancaria antes de pres<br>vía correo electrónico al i<br>la hasta que llegue la valió | ionar el<br>ecibir<br>lación que |                  |             |
| centing of bacco                                                                         |                                                                                                    |                                                                                                    | Fecha de ingreso de la                                                                           |                                                                                           |                                  |                  |             |
| eauza er barico                                                                          | Clave Banco                                                                                                 | Description de la succesta                                                                                                    | reena de ingreso de la                                                                           | Motivo de rechazo                                                                         |                                  |                  |             |
| No. Cuenta                                                                               | Clare Danco                                                                                                 | Descripcion de la cuenta                                                                                                    | cuenta                                                                                           |                                                                                           |                                  |                  |             |
| No. Cuenta                                                                               | BANCOMER                                                                                                    | CAPTURADA                                                                                                    | 31/10/12 12:43:02p.m.                                                                            |                                                                                           |                                  |                  |             |
| No. Cuenta                                                                               | BANCOMER                                                                                                    | CAPTURADA<br>SOLICITADA                                                                                                    | 31/10/12 12:43:02p.m.<br>06/11/12 5:20:57p.m.                                                    |                                                                                           |                                  |                  |             |
| No. Cuenta                                                                               | BANCOMER<br>BANCOMER<br>BANCOMER                                                                            | CAPTURADA<br>SOLICITADA<br>ACEPTADA                                                                                                    | 09/11/12 8:04:17p.m.                                                                             |                                                                                           |                                  |                  |             |

Al término de esta acción la solicitud se encuentra en el nivel "Cuenta capturada"

![](_page_26_Picture_6.jpeg)

![](_page_27_Picture_0.jpeg)

![](_page_27_Picture_1.jpeg)

![](_page_27_Picture_2.jpeg)

### **MODIFICACIONES A LA SOLICITUD**

#### <u>COORDINADOR</u> – HACER CORRECCIONES SI LA SOLICITUD ESTÁ "RECHAZADA"

Para el caso de que la solicitud que postuló se encuentre en el estatus "Rechazada", el Capturista seleccionará, desde Postulación, el botón "Capturar solicitud", y hará las modificaciones que requiera en la primera y segunda pestaña.

| CVU Capturista:                                                                        | 147002 L                                                                       | INA IVONNE BEST GUZM                                                                                                    | AN                                                       |                                                                                                    |                                                                                                    |                                                                                                    |                                                                      |
|----------------------------------------------------------------------------------------|--------------------------------------------------------------------------------|----------------------------------------------------------------------------------------------------|----------------------------------------------------------|----------------------------------------------------------------------------------------------------|----------------------------------------------------------------------------------------------------|----------------------------------------------------------------------------------------------------|----------------------------------------------------------------------|
| ). Convocatoria:                                                                       | 290799 C                                                                       | CONV NACIONAL 2304201                                                                                                    | 13 PRUEBA                                                |                                                                                                    |                                                                                                    |                                                                                                    |                                                                      |
|                                                                                        |                                                                                |                                                                                                    |                                                          |                                                                                                    | Regresar a Selecciór                                                                                                    | n de Programa                                                                                                    |                                                                      |
| ostulantes                                                                             |                                                                                |                                                                                                    |                                                          |                                                                                                    | <u>Buscar</u>   Ver                                                                                                    | Todo Primero 🗹                                                                                                    | ] 1 de 1 🕑 Ú                                                         |
|                                                                                        |                                                                                |                                                                                                    |                                                          |                                                                                                    |                                                                                                    |                                                                                                    |                                                                      |
| 000053                                                                                 | MAES                                                                           | TDÍA EN CIENCIAS E                                                                                                    | ΕΝ ΕΙ ΕΩΤΡΟΝΙ                                            | CA V TELECOMUNICACI                                                                                                    | ONES                                                                                                    |                                                                                                    |                                                                      |
| 000053                                                                                 | MAES                                                                           | TRÍA EN CIENCIAS E                                                                                                    | EN ELECTRÓNI                                             | CA Y TELECOMUNICACI                                                                                                    | ONES                                                                                                    |                                                                                                    |                                                                      |
| 000053<br>000016                                                                       | MAES<br>CENTRO                                                                 | TRÍA EN CIENCIAS E<br>De investigación cien                                                                                                    | EN ELECTRÓNI<br>ITIFICA Y DE EDUCAC                      | CA Y TELECOMUNICACI<br>CION SUPERIOR DE ENSENADA,                                                                                         | ONES<br>BAJA CALIFORNIA. / DIVI                                                                                                    | SION DE FISICA APL                                                                                                    | ICADA /                                                              |
| 000053<br>000016                                                                       | MAES<br>CENTRO<br>DEPART                                                       | TRÍA EN CIENCIAS E<br>DE INVESTIGACION CIEN<br>TAMENTO DE ELECTRONIC                                                                                     | EN ELECTRÓNI<br>ITIFICA Y DE EDUCAC<br>CA Y TELECOMUNIC/ | CA Y TELECOMUNICACI<br>CION SUPERIOR DE ENSENADA,<br>ACIONES                                                                              | ONES<br>BAJA CALIFORNIA. / DIVI                                                                                                    | SION DE FISICA APL                                                                                                    | ICADA /                                                              |
| 000053<br>000016                                                                       | MAES<br>CENTRO<br>DEPART<br>MAESTR                                             | TRÍA EN CIENCIAS E<br>DE INVESTIGACION CIEN<br>FAMENTO DE ELECTRONIC<br>RIA                                                                              | EN ELECTRÓNI<br>ITIFICA Y DE EDUCAC<br>CA Y TELECOMUNIC/ | CA Y TELECOMUNICACI<br>CION SUPERIOR DE ENSENADA,<br>ACIONES                                                                              | ONES<br>BAJA CALIFORNIA. / DIVI:                                                                                                    | SION DE FISICA APL                                                                                                    | ICADA /                                                              |
| 000053<br>000016<br>Postulacion                                                        | MAES<br>CENTRO<br>DEPART<br>MAESTF                                             | TRÍA EN CIENCIAS E<br>DE INVESTIGACION CIEN<br>FAMENTO DE ELECTRONIO<br>RIA                                                                              | EN ELECTRÓNI<br>ITIFICA Y DE EDUCA(<br>CA Y TELECOMUNIC/ | CA Y TELECOMUNICACI<br>CION SUPERIOR DE ENSENADA,<br>ACIONES                                                                              | ONES<br>BAJA CALIFORNIA. / DIVI<br>Personalizar   Buscar   🎬                                                                                         | SION DE FISICA APL                                                                                                    | .ICADA /<br>de 4 🕨 Últin                                             |
| 000053<br>000016<br>Postulacion<br><u>*No. CVU</u>                                     | MAES<br>CENTRO<br>DEPART<br>MAESTR                                             | TRÍA EN CIENCIAS E<br>DE INVESTIGACION CIEN<br>TAMENTO DE ELECTRONIO<br>RIA<br><u>Dieto</u>                                                              | EN ELECTRÓNI<br>ITIFICA Y DE EDUCA(<br>CA Y TELECOMUNIC/ | CA Y TELECOMUNICACI<br>CION SUPERIOR DE ENSENADA,<br>ACIONES                                                                              | ONES<br>BAJA CALIFORNIA. / DIVI<br><u>Personalizar   Buscar  <br/>Capturar Solicitud</u>                                                             | SION DE FISICA APL<br>Primero 🔍 1-4<br><u>Regresar al Solic</u>                                                            | ICADA /<br>de 4 <mark>▶</mark> Últin<br>itante                       |
| 000053<br>000016<br>Postulacion<br>*No. CVU<br>1 223384                                | MAES<br>CENTRO<br>DEPART<br>MAESTF<br>Nombre Com                               | TRÍA EN CIENCIAS E<br>DE INVESTIGACION CIEN<br>FAMENTO DE ELECTRONIC<br>RIA<br><u>pleto</u><br>LO, MARCO ANTONIO                                         | EN ELECTRÓNI<br>ITIFICA Y DE EDUCA(<br>CA Y TELECOMUNIC/ | CA Y TELECOMUNICACI<br>CION SUPERIOR DE ENSENADA,<br>ACIONES<br>Prioridad Estatus Solicitud<br>3 Formalizada                              | ONES<br>BAJA CALIFORNIA. / DIVI<br>Personalizar   Buscar  <br>Capturar Solicitud<br>Capturar Solicitud                                               | SION DE FISICA APL<br>Primero 🛃 1-4<br>Regresar al Solic<br>Regresar al Solici                                             | ICADA /<br>de 4 🕑 Últin<br>itante<br>itante 🛨                        |
| 000053<br>000016<br>Postulacion<br>*No. CVU<br>1 223384<br>2 336151                    | MAES<br>CENTRO<br>DEPART<br>MAESTF<br>Nombre Com<br>VARGAS BELL<br>MORALES AG  | ITRÍA EN CIENCIAS E<br>DE INVESTIGACION CIEN<br>FAMENTO DE ELECTRONIC<br>RIA<br>IDIEN<br>LO, MARCO ANTONIO<br>JUILAR, JUAN DANIEL                        | EN ELECTRÓNI<br>ITIFICA Y DE EDUCAC<br>CA Y TELECOMUNIC  | CA Y TELECOMUNICACI<br>CION SUPERIOR DE ENSENADA,<br>ACIONES<br>Prioridad Estatus Solicitud<br>3 Formalizada<br>2 Formalizada             | ONES<br>BAJA CALIFORNIA. / DIVI<br>Personalizar   Buscar  <br>Capturar Solicitud<br>Capturar Solicitud<br>Capturar Solicitud                         | SION DE FISICA APL<br>Primero 1 14<br>Regresar al Solici<br>Regresar al Solici<br>Regresar al Solici                       | ICADA /<br>de 4  Últin<br>itante<br>itante +<br>itante +             |
| 000053<br>000016<br>Postulacion<br><u>*No. CVU</u><br>1 223384<br>2 336151<br>3 493991 | MAES<br>CENTRO<br>DEPART<br>MAESTF<br>VARGAS BELL<br>MORALES AG<br>PONCE VILLA | ITRÍA EN CIENCIAS E<br>DE INVESTIGACION CIEN<br>FAMENTO DE ELECTRONIC<br>RIA<br>IDIEN<br>LO, MARCO ANTONIO<br>JUILAR, JUAN DANIEL<br>ALOBOS, ANA FABIOLA | EN ELECTRÓNI<br>ITIFICA Y DE EDUCAG<br>CA Y TELECOMUNIC/ | CA Y TELECOMUNICACI<br>CION SUPERIOR DE ENSENADA,<br>ACIONES<br>Prioridad Estatus Solicitud<br>3 Formalizada<br>2 Formalizada<br>4 Previo | ONES<br>BAJA CALIFORNIA. / DIVI<br>Personalizar   Buscar   #<br>Capturar Solicitud<br>Capturar Solicitud<br>Capturar Solicitud<br>Capturar Solicitud | SION DE FISICA APL<br>Primero 1 14<br>Rearesar al Solici<br>Regresar al Solici<br>Regresar al Solici<br>Regresar al Solici | ICADA /<br>de 4  Úttin<br>itante<br>itante +<br>itante +<br>itante + |

🖶 Guardar)

Terminadas las modificaciones, la escuela volverá a dar clic en el botón "Enviar notificación al postulante", éste llenará las pestañas requeridas, seleccionará el botón "Concluir y enviar notificación", firmará electrónicamente la solicitud, para que regrese a la IES.

![](_page_28_Picture_0.jpeg)

![](_page_28_Picture_1.jpeg)

![](_page_28_Picture_2.jpeg)

| Información del Programa                                |                              |                            |                          |                      |                            |                             |         |
|---------------------------------------------------------|------------------------------|----------------------------|--------------------------|----------------------|----------------------------|-----------------------------|---------|
| *Orden de Prioridad:<br>*Promedio Último Grado Obtenido | 4<br>7.00 Pro                | Estu<br>Dimedio Recuperado | udios Antec<br>)? V Pron | edente<br>nedio R    | s se Realiza<br>Recuperado | aron en el Extranje<br>8.00 | ro?     |
| *Fecha Inicio de Estudios:<br>*Fecha Fin de Estudios:   | 22/04/2013 🛐<br>21/04/2015 🛐 |                            | *Fecha I<br>*Fecha F     | nicio de<br>Fin de B | e Beca: 23/<br>Beca: 22/   | 04/2013 🕅<br>04/2014 闭      |         |
| Duración de Estudios                                    | 24 Meses                     |                            | Duració                  | ón de la             | Beca: 1                    | 2 Meses                     |         |
| Formación Académica                                     |                              |                            |                          |                      |                            |                             |         |
| Historial de Becas                                      |                              |                            |                          |                      |                            |                             |         |
| Comentarios                                             |                              |                            |                          |                      |                            |                             |         |
| Anexos                                                  |                              | P                          | <u>ersonalizar</u>       | Busca                | r i 🛄 🛛 Pi                 | rimero 🕙 1 de 1 🕨           | Último  |
| 1 1 FOTOGRAFIA                                          |                              | <u>A</u>                   | ? 🛃                      | ĥ                    | foto_JPG                   | Anexos                      |         |
|                                                         |                              |                            |                          |                      |                            |                             |         |
| Enviar notificación al p                                | ostulante                    |                            |                          |                      | Boo                        | racar Basistra da           | Alumnoc |
|                                                         |                              |                            |                          |                      | Ket                        | iresar Registro de .        | Aumnos  |
|                                                         |                              |                            |                          |                      |                            |                             |         |
|                                                         |                              |                            |                          |                      |                            |                             |         |
|                                                         |                              |                            |                          |                      |                            |                             |         |
|                                                         |                              |                            |                          |                      |                            |                             |         |
|                                                         |                              |                            |                          |                      |                            |                             |         |
|                                                         |                              |                            |                          |                      |                            |                             |         |
|                                                         |                              |                            |                          |                      |                            |                             |         |
|                                                         |                              |                            |                          |                      |                            |                             |         |
|                                                         |                              |                            |                          |                      |                            |                             |         |
|                                                         |                              |                            |                          |                      |                            |                             |         |
|                                                         |                              |                            |                          |                      |                            |                             |         |
|                                                         |                              |                            |                          |                      |                            |                             |         |
|                                                         |                              |                            |                          |                      |                            |                             |         |
|                                                         |                              |                            |                          |                      |                            |                             |         |
|                                                         |                              |                            |                          |                      |                            |                             |         |
|                                                         |                              |                            |                          |                      |                            |                             |         |
|                                                         |                              |                            |                          |                      |                            |                             |         |
|                                                         |                              |                            |                          |                      |                            |                             |         |
|                                                         |                              |                            |                          |                      |                            |                             |         |
|                                                         |                              |                            |                          |                      |                            |                             |         |

![](_page_29_Picture_0.jpeg)

![](_page_29_Picture_1.jpeg)

![](_page_29_Picture_2.jpeg)

### <u>COORDINADOR</u> - HACER CORRECCIONES SI LA SOLICITUD ESTÁ EN "BORRADOR"

Si la solicitud se encuentra en estatus "Borrador" y la IES quiera hacer modificaciones, le pedirá al estudiante que ingresé a la solicitud y seleccione el botón "Rechazar solicitud" para que sea devuelta a la IES; entonces se activará en Postulación la opción "Capturar solicitud" y se harán las modificaciones que requiera en la primera y segunda pestaña.

| Datos Solicitud | Tutor       | J Dependientes / Contactos de Emergendi |                                                | Estado de Solicitud        |
|-----------------|-------------|-----------------------------------------|------------------------------------------------|----------------------------|
| No. Convocator  | ia: 290799  | CONV NACIONAL 23042013 PRUEBA           |                                                | 1 Previo                   |
| Institución:    | 000016      | CENTRO DE INVESTIGACION CIENTIFICA Y    | DE EDUCACION SUPERIOR DE ENSENADA, BAJA        | 2 Borrador                 |
|                 |             | CALIFORNIA.                             |                                                | 3 Completa                 |
|                 |             | DIVISION DE FISICA APLICADA             |                                                | 4 Enviada y en Espera      |
|                 |             | DEPARTAMENTO DE ELECTRONICA Y TELE      | ECOMUNICACIONES                                | 5 Revisada                 |
|                 |             |                                         |                                                | 6 Preasignada              |
| Programa:       | 000053 M    | IAESTRÍA EN CIENCIAS EN ELECTRÓNICA Y T | ELECOMUNICACIONES                              | 7 Asignada                 |
| Duración:       | 24 meses    | Tipo de Programa: Tradicional           | 1                                              | 8 Convenio firmado         |
|                 |             |                                         |                                                | 9,- Cuenta capturada       |
| Capturista:     | 147002      | LINA IVONNE BEST GUZMAN                 |                                                | 10 Cuenta enviada al banco |
| Teléfono:       | 8334255     | Correo vruaro@conacvt.my                | s                                              | 11 Cuenta aceptada         |
| Solicitante     |             |                                         |                                                | 12 Cuenta rechazada        |
| No. CVU: 493    | 991 A       | NA FABIOLA PONCE VILLALOBOS             | Fecha Liberación de Beca                       | 13 Formalizada             |
|                 |             | ILNOS Nacionalidad: MEXICANO            |                                                | 14 Rechazada               |
| CORF. FUN       | A800324MCHN | ENGO Macionalidad. MEXICANO             |                                                | 15 Reabierta               |
|                 |             |                                         |                                                | 16 Cancelada               |
|                 |             |                                         |                                                |                            |
| Información de  | el Programa |                                         |                                                |                            |
|                 |             |                                         |                                                |                            |
|                 |             | ¿Estudios                               | 3 Antecedentes se Realizaron en el Extranjero? |                            |

|            | 2Estudios Antecedentes se Realizaron en el Extranjero? |
|------------|--------------------------------------------------------|
| 7.00       | Promedio Recuperado?  Promedio Recuperado 8.00         |
| 22/04/2013 | *Fecha Inicio de Beca: 23/04/2013                      |
| 21/04/2015 | *Fecha Fin de Beca: 22/04/2014                         |
| 24 Meses   | Duración de la Beca: 12 Meses                          |
|            |                                                        |
|            |                                                        |
|            | Personalizar   Buscar   🛄 🛛 Primero 🗹 1 de 1 🕑 Último  |
|            | Archivos Anexos                                        |
|            | 🖉 🗟 🛅 foto.JPG                                         |
|            |                                                        |
| ostulante  | Rechazar Solicitud                                     |
|            | 7.00<br>22/04/2013<br>21/04/2015<br>24 Meses           |

Terminadas las modificaciones, la escuela volverá a dar clic en el botón "Enviar notificación al postulante", el estudiante llenará las pestañas requeridas, seleccionará el botón "Concluir y enviar notificación", firmará electrónicamente la solicitud, para que ésta sea recibida por la IES.

![](_page_30_Picture_0.jpeg)

![](_page_30_Picture_1.jpeg)

![](_page_30_Picture_2.jpeg)

| Datos Solicitud Y   | Tutor / Depend    | dientes      | Contactos de Emergencia / Escolaridad Familiar                                                   |        |                     |
|---------------------|-------------------|--------------|--------------------------------------------------------------------------------------------------|--------|---------------------|
| No. Convocatoria:   | 290799 CONV NA    | CIONAL       | 23042013 PRUEBA                                                                                  | Estad  | o de Solicitud      |
| Institución:        | 000016 CENTR      | 0 DE IN\     | ESTIGACION CIENTIFICA Y DE EDUCACION SUPERIOR DE ENSENADA. BAJA                                  | 1<br>2 | Borrador            |
| instruction.        | CALIFOI           | RNIA.        | · · · · · · · · · · · · · · · · · · ·                                                            | 3      | Completa            |
|                     | DIVISIO           | N DE FIS     | CA APLICADA                                                                                      | 4      | Enviada y en Espera |
|                     | DEPART            | TAMENT       | DE ELECTRONICA Y TELECOMUNICACIONES                                                              | 5      | Preasignada         |
| Programa: (         | 000053 MAESTRÍA   | EN CIEN      | NAS EN ELECTRÓNICA Y TELECOMUNICACIONES                                                          | 7      | Asignada            |
| Duración: 2         | 24 meses          | Tipo         | de Programa: Tradicional                                                                         | 8      | Convenio firmado    |
| Canturista:         | 147002 LINA       |              | BERT CLIZMAN                                                                                     | 9      | Cuenta capturada    |
| Teléfono:           | 8334255           | (            | orreo vruaro@conacvt.mx                                                                          | 11     | Cuenta aceptada     |
| Solicitante         | Mensaje de página | web          |                                                                                                  | 12     | Cuenta rechazada    |
| No. CVU: 49399      | Dave für slige    |              | na na na santa la natifica sita al na sudio ales na al katén Canakis y Frydry Matifica           | 13     | Rechazada           |
| CURP: POVA86        |                   | ir ei proce. | o es necesario que enviena notificación al coordinador con el bocon concidir y criviar Notificac | 15     | Reabierta           |
|                     |                   |              | Acentar                                                                                          | 16     | Cancelada           |
| Escolaridad Familia |                   |              |                                                                                                  |        |                     |
| Familiar            | Escolaridad       |              |                                                                                                  |        |                     |
| 1 Madre 🗸           | Primaria          | *            | Ama de casa 👻 🕂 🗕                                                                                |        |                     |
| 2 Hermano 🔽         | Licenciatura      | *            | Funcionarios y directivos de los sectores público, privado y soc 👻 🛛 🕂 🖃                         |        |                     |
| 🗐 Guardar)          |                   |              | Rechazar Solicitud Concluir y Enviar Notificación                                                | 1      |                     |
|                     |                   |              |                                                                                                  |        |                     |
|                     |                   |              |                                                                                                  |        |                     |
|                     |                   |              |                                                                                                  |        |                     |
|                     |                   |              |                                                                                                  |        |                     |
|                     |                   |              |                                                                                                  |        |                     |
|                     |                   |              |                                                                                                  |        |                     |
|                     |                   |              |                                                                                                  |        |                     |
|                     |                   |              |                                                                                                  |        |                     |
|                     |                   |              |                                                                                                  |        |                     |
|                     |                   |              |                                                                                                  |        |                     |
|                     |                   |              |                                                                                                  |        |                     |
|                     |                   |              |                                                                                                  |        |                     |
|                     |                   |              |                                                                                                  |        |                     |
|                     |                   |              |                                                                                                  |        |                     |
|                     |                   |              |                                                                                                  |        |                     |
|                     |                   |              |                                                                                                  |        |                     |
|                     |                   |              |                                                                                                  |        |                     |
|                     |                   |              |                                                                                                  |        |                     |
|                     |                   |              |                                                                                                  |        |                     |
|                     |                   |              |                                                                                                  |        |                     |
|                     |                   |              |                                                                                                  |        |                     |
|                     |                   |              |                                                                                                  |        |                     |
|                     |                   |              |                                                                                                  |        |                     |
|                     |                   |              |                                                                                                  |        |                     |
|                     |                   |              |                                                                                                  |        |                     |
|                     |                   |              |                                                                                                  |        |                     |
|                     |                   |              |                                                                                                  |        |                     |
|                     |                   |              |                                                                                                  |        |                     |
|                     |                   |              |                                                                                                  |        |                     |
|                     |                   |              |                                                                                                  |        |                     |
|                     |                   |              |                                                                                                  |        |                     |

![](_page_31_Picture_0.jpeg)

![](_page_31_Picture_1.jpeg)

![](_page_31_Picture_2.jpeg)

## <u>COORDINADOR</u> - HACER CORRECCIONES SI LA SOLICITUD ESTÁ EN "COMPLETA"

En caso de que la solicitud se encuentre en el estatus "Completa" y la IES quiera hacer modificaciones, seleccionará desde Postulación el botón "Regresar al Solicitante", le pedirá al estudiante que ingrese a la solicitud y seleccione el botón "Rechazar solicitud", para que sea devuelta a la escuela; entonces se activará en Postulación la opción "Capturar solicitud" y la IES hará las modificaciones que requiera en la primera y segunda pestaña.

| VU Capturista:                                                                         | 147002                                                                           | LINA WONNE BEST GUZMAN                                                                                                    |                                                                                                    |                                                                                                    |                                                                             |                                                                                                    |                                         |
|----------------------------------------------------------------------------------------|----------------------------------------------------------------------------------|----------------------------------------------------------------------------------------------------|----------------------------------------------------------------------------------------------------|----------------------------------------------------------------------------------------------------|-----------------------------------------------------------------------------|----------------------------------------------------------------------------------------------------|-----------------------------------------|
| . Convocatoria:                                                                        | 290799                                                                           | CONV NACIONAL 23042013 PRUEE                                                                                                    | 3A                                                                                                    |                                                                                                    |                                                                             |                                                                                                    |                                         |
|                                                                                        |                                                                                  |                                                                                                    |                                                                                                    |                                                                                                    |                                                                             |                                                                                                    |                                         |
| stulantes                                                                              |                                                                                  |                                                                                                    |                                                                                                    | Regresar a Sei                                                                                                    | Ecclon de Pro                                                               | Brimoro 🗐 4 de                                                                                                    | ن ال                                    |
| , cardine o                                                                            |                                                                                  |                                                                                                    |                                                                                                    | Duscal                                                                                                    |                                                                             | Fillineio - T de                                                                                                    |                                         |
|                                                                                        |                                                                                  |                                                                                                    |                                                                                                    |                                                                                                    |                                                                             |                                                                                                    |                                         |
| 000053                                                                                 | MAE                                                                              | STRÍA EN CIENCIAS EN ELE                                                                                                    | CTRÓNICA Y TELECOMUN                                                                                                    | CACIONES                                                                                                    |                                                                             |                                                                                                    |                                         |
| 000053<br>000016                                                                       | MAE                                                                              | ESTRÍA EN CIENCIAS EN ELE<br>RO DE INVESTIGACION CIENTIFICA Y I                                                                                                    | CTRÓNICA Y TELECOMUNI<br>DE EDUCACION SUPERIOR DE ENSE                                                                                                   | ICACIONES<br>NADA, BAJA CALIFORNIA.                                                                                                    | DIVISION DE                                                                 | FISICA APLICAD                                                                                                    | A /                                     |
| 000053<br>000016                                                                       | MAE<br>CENTI<br>DEPA<br>MAES                                                     | ESTRÍA EN CIENCIAS EN ELE<br>RO DE INVESTIGACION CIENTIFICA Y I<br>RTAMENTO DE ELECTRONICA Y TELE<br>STRIA                                                                                       | CTRÓNICA Y TELECOMUNI<br>DE EDUCACION SUPERIOR DE ENSE<br>COMUNICACIONES                                                                                 | ICACIONES<br>NADA, BAJA CALIFORNIA.                                                                                                    | DIVISION DE                                                                 | FISICA APLICAD                                                                                                    | A/                                      |
| 000053<br>000016<br>Postulacion                                                        | MAE<br>CENTI<br>DEPA<br>MAES                                                     | ESTRÍA EN CIENCIAS EN ELE<br>RO DE INVESTIGACION CIENTIFICA Y I<br>RTAMENTO DE ELECTRONICA Y TELE<br>STRIA                                                                                       | CTRÓNICA Y TELECOMUNI<br>DE EDUCACION SUPERIOR DE ENSE<br>ICOMUNICACIONES                                                                                | CACIONES<br>NADA, BAJA CALIFORNIA.<br>Personalizar I Busca                                                                                  | I DIVISION DE                                                               | EFISICA APLICAD                                                                                                    | A /<br>▶ Últim                          |
| 000053<br>000016<br>Postulacion<br>"No. CVU                                            | MAE<br>CENTI<br>DEPA<br>MAES                                                     | ESTRÍA EN CIENCIAS EN ELE<br>RO DE INVESTIGACION CIENTIFICA Y I<br>RTAMENTO DE ELECTRONICA Y TELE<br>STRIA                                                                                       | CTRÓNICA Y TELECOMUNI<br>DE EDUCACION SUPERIOR DE ENSE<br>(COMUNICACIONES<br>"Prioridad Estatus So                                                       | ICACIONES<br>NADA, BAJA CALIFORNIA.<br>Personalizar   Busca<br>Dicitud Capturar Solicitu                                                    | I DIVISION DE                                                               | FISICA APLICAD<br>mero <b>1 1-4 de 4</b><br>esar al Solicitante                                                              | A /<br><u> Últim</u>                    |
| 000053<br>000016<br>Postulacion<br><u>*No. CVU</u><br>1 223384                         | MAE<br>CENTI<br>DEPA<br>MAE S<br><u>Nombre Co</u><br>VARGAS BE                   | ESTRÍA EN CIENCIAS EN ELEC<br>RO DE INVESTIGACION CIENTIFICA Y I<br>RTAMENTO DE ELECTRONICA Y TELE<br>STRIA<br>ENTRIA<br>ENTRIA<br>ELLO, MARCO ANTONIO                                           | CTRÓNICA Y TELECOMUNI<br>DE EDUCACION SUPERIOR DE ENSE<br>COMUNICACIONES<br><u>"Prioridad Estatus So</u><br>3 Formalizao<br>3 Formalizao                 | ICACIONES<br>NADA, BAJA CALIFORNIA.<br>Personalizar   Busca<br>Dicitud Capturar Solicitu<br>da Capturar Solicitu                            | / DIVISION DE<br><u>r</u> ] <mark>Ⅲ Prin</mark><br>ud Regra<br>d Regra      | FISICA APLICAD<br>mero  1.4 de 4<br>esar al Solicitante<br>esar al Solicitante                                               | A /                                     |
| 000053<br>000016<br>Postulacion<br>*No. CVU<br>1 223384<br>2 336151                    | MAE<br>CENTI<br>DEPA<br>MAES<br>Nombre Co<br>VARGAS BE<br>MORALES /              | ESTRÍA EN CIENCIAS EN ELEC<br>RO DE INVESTIGACION CIENTIFICA Y I<br>IRTAMENTO DE ELECTRONICA Y TELE<br>STRIA<br>INTERNIT<br>ELLO, MARCO ANTONIO<br>AGUILAR, JUAN DANIEL                          | CTRÓNICA Y TELECOMUNI<br>DE EDUCACION SUPERIOR DE ENSE<br>COMUNICACIONES<br><u>"Prioridad Estatus So</u><br>3 Formalizao<br>2 Formalizao<br>2 Formalizao | ICACIONES<br>NADA, BAJA CALIFORNIA.<br>Personalizar   Busca<br>Dicitud<br>Capturar Solicitu<br>da Capturar Solicitu<br>da Capturar Solicitu | IDIVISION DE<br><u>I III Prin</u><br><u>III Regra</u><br>d Regra<br>d Regra | FISICA APLICAD<br>mero 1 14 de 4<br>esar al Solicitante<br>esar al Solicitante<br>esar al Solicitante                        | A /<br>) Últim<br>2<br>+<br>•<br>+<br>• |
| 000053<br>000016<br>Postulacion<br><u>*No. CVU</u><br>1 223384<br>2 336151<br>3 493991 | MAE<br>CENTI<br>DEPA<br>MAES<br>Nombre Co<br>VARGAS BE<br>MORALES /<br>PONCE VIL | ESTRÍA EN CIENCIAS EN ELEC<br>RO DE INVESTIGACION CIENTIFICA Y I<br>IRTAMENTO DE ELECTRONICA Y TELE<br>STRIA<br>INTERNIT<br>ELLO, MARCO ANTONIO<br>AGUILAR, JUAN DANIEL<br>ILALOBOS, ANA FABIOLA | CTRÓNICA Y TELECOMUNI<br>DE EDUCACION SUPERIOR DE ENSE<br>COMUNICACIONES<br><u>"Prioridad Estatus So</u><br>3 Formalizao<br>2 Formalizao<br>4 Completa   | ICACIONES<br>NADA, BAJA CALIFORNIA.<br>Personalizar   Busca<br>Dicitud Capturar Solicitu<br>da Capturar Solicitu<br>da Capturar Solicitu    | I DIVISION DE<br><u>I I I Prin</u><br><u>I Regra</u><br>d Regra<br>Regra    | FISICA APLICAD<br>mero 1 14 de 4<br>esar al Solicitante<br>esar al Solicitante<br>esar al Solicitante<br>esar al Solicitante | A /<br>2<br>+ 0<br>+ 0<br>+ 0           |

Terminadas las modificaciones, la escuela volverá a dar clic en el botón "Enviar notificación al postulante", el estudiante llenará las pestañas requeridas, seleccionará el botón "Concluir y enviar notificación", firmará electrónicamente la solicitud, para que ésta sea recibida por la IES.

![](_page_32_Picture_0.jpeg)

![](_page_32_Picture_1.jpeg)

![](_page_32_Picture_2.jpeg)

|                            |                     |           | Contactos de Emergencia / Escolaridad Familiar                                |                         |        |                   |
|----------------------------|---------------------|-----------|-------------------------------------------------------------------------------|-------------------------|--------|-------------------|
| No. Convocatoria:          | 290799 CONV NAG     | DIONAL :  | 23042013 PRUEBA                                                               |                         | Estado | de Solicitud      |
| Inetitución                |                     |           |                                                                               |                         | 1      | Borrador          |
| institucion:               | CALIFOR             | RNIA.     | LENGINGION GENTIFICATION DE EDUCACIÓN SUPERIOR DE ENSE                        | LINDA, DAJA             | 3      | Completa          |
|                            | DIVISION            | DE FISI   | CA APLICADA                                                                   |                         | 4      | Enviada y en Espe |
|                            | DEPART              | AMENTO    | DE ELECTRONICA Y TELECOMUNICACIONES                                           |                         | 5      | Revisada          |
| Programa: (                | 000053 MAESTRÍA E   |           | CIAS EN ELECTRÓNICA Y TELECOMUNICACIONES                                      |                         | 6      | Asignada          |
| Duración: 2                | 4 meses             | Tipo      | de Programa: Tradicional                                                      |                         | 8      | Convenio firmado  |
|                            |                     | · ·       | -                                                                             |                         | 9      | Cuenta capturada  |
| Capturista: 1              | 47002 LINA I        | VONNE     | BEST GUZMAN                                                                   |                         | 10     | Cuenta enviada al |
| Teléfono: 8<br>Solicitante | 334255              | C         | orreo vruaro@conacyt.mx                                                       |                         | 11     | Cuenta rechazada  |
| No. CVU: 49399             | Mensaje de pagina v | web       |                                                                               | Ľ                       | 13     | Formalizada       |
| CURP: POVA86               | Para finalizar      | el proces | o es necesario que envíe la notificación al coordinador con el botón Concluir | r y Enviar Notificacior | n 14   | Rechazada         |
|                            | -                   |           |                                                                               |                         | 15     | Cancelada         |
|                            |                     |           | Aceptar                                                                       |                         | 10.4   |                   |
| colaridad Familia          |                     |           |                                                                               |                         |        |                   |
| 1 Madre                    | Primaria            | ~         | Ama de casa                                                                   | V + -                   |        |                   |
| 2 Hermano                  | Licenciatura        | •         | Funcionarios y directivos de los sectores público, privado y soc              |                         |        |                   |
|                            | Licensidiard        |           |                                                                               |                         |        |                   |
| 🖥 Guardar)                 |                     |           | Rechazar Solicitud Concluir y Envi                                            | iar Notificación        |        |                   |
|                            |                     |           |                                                                               |                         |        |                   |
|                            |                     |           |                                                                               |                         |        |                   |
|                            |                     |           |                                                                               |                         |        |                   |
|                            |                     |           |                                                                               |                         |        |                   |
|                            |                     |           |                                                                               |                         |        |                   |
|                            |                     |           |                                                                               |                         |        |                   |
|                            |                     |           |                                                                               |                         |        |                   |
|                            |                     |           |                                                                               |                         |        |                   |
|                            |                     |           |                                                                               |                         |        |                   |
|                            |                     |           |                                                                               |                         |        |                   |
|                            |                     |           |                                                                               |                         |        |                   |
|                            |                     |           |                                                                               |                         |        |                   |
|                            |                     |           |                                                                               |                         |        |                   |
|                            |                     |           |                                                                               |                         |        |                   |
|                            |                     |           |                                                                               |                         |        |                   |
|                            |                     |           |                                                                               |                         |        |                   |
|                            |                     |           |                                                                               |                         |        |                   |
|                            |                     |           |                                                                               |                         |        |                   |
|                            |                     |           |                                                                               |                         |        |                   |

![](_page_33_Picture_0.jpeg)

![](_page_33_Picture_1.jpeg)

![](_page_33_Picture_2.jpeg)

### <u>SOLICITANTE</u> - HACER CORRECCIONES SI LA SOLICITUD ESTÁ EN "COMPLETA"

En caso de que la solicitud se encuentre en el estatus "Completa" y el estudiante quiera hacer modificaciones, la IES seleccionará desde Postulación el botón "Regresar al Solicitante", el estudiante llenará las pestañas requeridas, seleccionará el botón "Concluir y enviar notificación", firmará electrónicamente la solicitud, para que ésta sea recibida por la IES.

![](_page_33_Picture_5.jpeg)

![](_page_34_Picture_0.jpeg)

![](_page_34_Picture_1.jpeg)

![](_page_34_Picture_2.jpeg)

### <u>SOLICITANTE</u> - PARA HACER CORRECCIONES SI LA SOLICITUD ESTÁ EN "BORRADOR"

En caso de que la solicitud se encuentre en el estatus "Borrador" y el estudiante quiera hacer modificaciones, podrá hacerlas en cualquier momento porque la solicitud está en manos del estudiante, quien llenará las pestañas requeridas, seleccionará el botón "Concluir y enviar notificación", firmará electrónicamente la solicitud, para que ésta sea recibida por la IES.

|                    |                |                     |                               | o de Emergeneia          |                        |                        |                    |        |                   |
|--------------------|----------------|---------------------|-------------------------------|--------------------------|------------------------|------------------------|--------------------|--------|-------------------|
| No. Convoca        | itoria: 290799 | CONV NACIO          | NAL 23042013 P                | RUEBA                    |                        |                        |                    | Estado | Drevio            |
| Institución        | 000016         | CENTRO DE           | E INVESTIGACIO                | N CIENTIFICA Y DE        | EDUCACION SU           | PERIOR DE ENSEN        | IADA. BAJA         | 1      | Borrador          |
| inoutdoion.        | 000010         | CALIFORNIA          | ł.                            |                          |                        |                        |                    | 3      | Completa          |
|                    |                | DIVISION DE         | E FISICA APLICAE              | DA                       |                        |                        |                    | 4      | Enviada y en Espe |
|                    |                | DEPARTAME           | ENTO DE ELECT                 | RONICA Y TELECO          | OMUNICACIONES          |                        |                    | 5      | Preasignada       |
| Programa:          | 000053         | MAESTRÍA EN C       | ENCIAS EN ELE                 | ECTRÓNICA Y TEL          |                        | IES                    |                    | 7      | Asignada          |
| Duración:          | 24 mese        | s.                  | Tipo de Program               | na: Tradicional          |                        |                        |                    | 8      | Convenio firmado  |
| Canturista         | 147002         |                     |                               | IAN                      |                        |                        |                    | 9      | Cuenta capturada  |
| Teléfono:          | 8334255        | LINAIVOI            | Correo vru:                   | aro@conacut.mx           |                        |                        |                    | 10     | Cuenta aceptada   |
| Solicitante        | Mensa          | ie de página wel    | h                             | arologoonacycinix        |                        |                        | 5                  | 12     | Cuenta rechazada  |
| No. CVU: 4         | 19399          | jo ao pagina no     |                               |                          |                        |                        | <u> </u>           | 13     | Formalizada       |
| CURP: P            |                | Para finalizar el p | roceso es necesari            | io que envíe la notifica | ación al coordinador ( | on el botón Concluir y | Enviar Notificacio | 14     | Reabierta         |
|                    |                |                     |                               |                          | _                      |                        |                    | 16     | Cancelada         |
| e e e le ride d Fr | a mili a       |                     |                               | Aceptar                  |                        |                        |                    |        |                   |
| Familiar           | Escola         | aridad              | Ocupaciór                     | <u>reisonan</u><br>1     |                        |                        |                    |        |                   |
| 1 Madre            | Prima          | aria                | Ama de ca                     | asa                      |                        | ~                      | + -                |        |                   |
| 2 Hermano          | D 🗸 Licen      | ciatura             | <ul> <li>Funcionar</li> </ul> | rios y directivos de     | los sectores públi     | co, privado y soc 🗸    | + -                |        |                   |
|                    |                |                     | 5 3 50                        | Rechazar Solicitud       |                        | Concluir y Enviar      | Notificación       |        |                   |
|                    |                |                     |                               |                          |                        | Concluir y Enviar      | Notificación       |        |                   |

![](_page_35_Picture_0.jpeg)

![](_page_35_Picture_1.jpeg)

![](_page_35_Picture_2.jpeg)

### <u>COORDINADOR</u> - PARA HACER LA POSTULACIÓN DESPUÉS DE CORRECCIONES

Por último, el Coordinador del PP volverá a firmar el oficio de postulación, al ingresar al menú Becas->Solicitudes->Registro de solicitud->Postulación Nacional y Mixta->elegir ícono Oficio de Postulación-> Elegir el PP->elegir pestaña Postulación->ubicar el candidato->elegir la opción Postular->Aceptar->Cambiar de pestaña Oficio de postulación-> Firmar el oficio.

| ENTRO DE INVESTIGACION CIENTIFICA Y DE EDU                                                                                                    | CACION SUPERIOR DE ENS                | SENADA, BAJA CALIFORNIA.        |                 | México, DF a 6 de Mayo de 2      |
|----------------------------------------------------------------------------------------------------|---------------------------------------|---------------------------------|-----------------|----------------------------------|
| NIRECTOR<br>CONACYT<br>Presente                                                                                                    |                                       |                                 |                 |                                  |
| 'or este medio, me permito postular en le marco de<br>estudiantes que aceptados para cursar el programa c                                                  | la Convocatoria 290799 CO<br>le:      | INV NACIONAL 23042013 PRU       | EBA, por órde   | n de prioridad descendente, a    |
| Número de Referencia del PNPC:                                                                                                    | 000053                                |                                 |                 |                                  |
| Nombre del Programa:                                                                                                    | MAESTRÍA EN CIEL                      | NCIAS EN ELECTRÓNICA Y TE       |                 | CIONES                           |
| Grado:                                                                                                    | Maestria                              |                                 | 220011014101    | 10101120                         |
| Duración Oficial del programa registrada en e                                                                                                    | el PNPC: 24                           |                                 |                 |                                  |
| ue se imparte en esta Institución y cuya eligibilidad a                                                                                                    | una Beca Nacional he com              | probado.                        |                 |                                  |
| cabe mencionar que el programa referido se imparte<br>neses con dedicación exclusiva por parte de los estu                                                 | de manera presencial conv<br>diantes: | rencional y es cursado en un to | tal de 3 perioc | dos, y con una duración total de |
| No CVII Nombre d                                                                                                    | lel Solicitante                       | Elnicio Estudios F              | Fin Fetudios    | Elnicio Beca, E Fin Beca         |
| 493991 PONCE VILLALOBOS ANA FABIOLA                                                                                                    | er Soncitante                         | 22(Abr(2013                     | 21 (Abr(2015    | 23(abr/2013 22(abr/2014          |
| 236151 HONOE NEBREOBOD, ANNI ABIOL                                                                                                    |                                       | 25/Abr/2012                     | 24/Abr/2015     | 25/Abr/2012 22/Abr/2014          |
|                                                                                                    |                                       | 25/Abr/2013                     | 24/Abr/2015     | 25/Abr/2012 24/Abr/2014          |
|                                                                                                    |                                       |                                 |                 |                                  |
| lin más por el momento reciba un cordial saludo.                                                                                                    |                                       |                                 |                 |                                  |
| Sin más por el momento reciba un cordial saludo.                                                                                                    |                                       |                                 |                 |                                  |
| lin más por el momento reciba un cordial saludo.<br>irma Electrónica                                                                                       |                                       |                                 |                 |                                  |
| in más por el momento reciba un cordial saludo.<br>irma Electrónica                                                                                        | es de postulación                     |                                 |                 |                                  |
| in más por el momento reciba un cordial saludo.<br>irma Electrónica<br>Palabra Clave                                                                       | es de postulación<br>Firma            | Registrar Firma Electronica     |                 |                                  |
| in más por el momento reciba un cordial saludo.<br>irma Electrónica<br>Palabra Clave                                                                       | es de postulación<br>Firma            | Registrar Firma Electronica     |                 |                                  |
| Sin más por el momento reciba un cordial saludo.<br>irma Electrónica<br>Palabra Clave                                                                      | es de postulación<br>Firma            | Registrar Firma Electronica     |                 |                                  |
| Sin más por el momento reciba un cordial saludo.<br>irma Electrónica<br>Palabra Clave<br>Valver a Buscar ) (+ Siguience en Lists) († Ensector en Lists)    | es de postulación<br>Firma            | Registrar Firma Electronica     |                 |                                  |
| Sin más por el momento reciba un cordial saludo.<br>irma Electrónica<br>Palabra Clave<br>Velver a Buscar ) (+1 Siguience en Lists (+1)Anterior en Lists)   | es de postulación<br>Firma            | Registrar Firma Electronica     |                 |                                  |
| Sin más por el momento reciba un cordial saludo.<br>irma Electrónica<br>Palabra Clave<br>Volver a Buscar ) (48 siguieste en Lista (†8 Anterior en Lista)   | es de postulación<br>Firma            | Registrar Firma Electronica     |                 |                                  |
| Sin más por el momento reciba un cordial saludo.<br>irma Electrónica<br>Palabra Clave<br>Volver a Buscar ) (42 Siguieste en Lista) (†@Asterior en Lista)   | es de postulación<br>Fima             | Registrar Firma Electronica     |                 |                                  |
| Sin más por el momento reciba un cordial saludo.<br>irma Electrónica<br>Palabra Clave<br>Volver a Buscar ) (#E Siguiente en Listà (#Ensterior en Lista)    | es de postulación<br>Firma            | Registrar Firma Electronica     |                 |                                  |
| Sin más por el momento reciba un cordial saludo.<br>irma Electrónica<br>Palabra Clave<br>Velver a Buscar ( 43 Squieste en Lists (+[Anterior en Lists)      | res de postulación<br>Firma           | Resistrar Firma Electronica     |                 |                                  |
| Sin más por el momento reciba un cordial saludo.<br>irma Electrónica<br>Palabra Clave<br>Volver a Buscar ) (+El Siguieste en Lista (+Electrón en Lista)    | es de postulación<br>Firma            | Registrar Firma Electronica     |                 |                                  |
| Sin más por el momento reciba un cordial saludo.<br>irma Electrónica<br>Palabra Clave<br>Velver a Buscar ) (42 Siguieste en Lista, (†2 Anterior en Lista)  | es de postulación<br>Firma            | Registrar Firma Electronica     |                 |                                  |
| Sin más por el momento reciba un cordial saludo.<br>irma Electrónica<br>Palabra Clave<br>Volver a Buscar ) (#E Siguiente en Listà (#Endereir en Listà)     | es de postulación<br>Fima             | Registrar Firma Electronica     |                 |                                  |
| Sin más por el momento reciba un cordial saludo.<br>irma Electrónica<br>Palabra Clave<br>Velver a Buscar ( 42 Siguieste en Lists ( 42 Anterior en Lists)   | res de postulación<br>Firma           | Resistrar Firma Electronica     |                 |                                  |
| Sin más por el momento reciba un cordial saludo.<br>irma Electrónica<br>Palabra Clave<br>Volver a Buscar ) (+Il Siguieste en Lista (+IllAnterior en Lista) | es de postulación<br>Firma            | Registrar Firma Electronica     |                 |                                  |

![](_page_36_Picture_0.jpeg)

![](_page_36_Picture_1.jpeg)

![](_page_36_Picture_2.jpeg)

## **SOLICITANTE - IMPRESIÓN DE DOCUMENTOS**

Una vez que reciba el correo informando la <u>Formalización de su Beca</u> CONACYT Nacional el solicitante podrá imprimir desde su CVU los siguientes documentos: Carta de Asignación de Beca, Convenio de Asignación de Beca y Carta de Presentación al ISSSTE, que se encuentran en la pantalla:

BECAS => Solicitudes => Registro de Solicitud => Imprimir documentos- Sin anotar datos seleccionar tecla ENTER y se mostraran sus datos.

| Menú 🗖                                                                                              |                                                              |
|----------------------------------------------------------------------------------------------------|--------------------------------------------------------------|
| Buscar:                                                                                             |                                                              |
| ✓ Becas ✓ Solicitudes                                                                               | Cyt Bca Impd2 Cmp<br>Busar un Valor                          |
| ♥ Registro de Solicitud<br>▷ Otras Modalidades de<br>Apoyo                                          | Buscar un Valor                                              |
| D Servidores publicos y<br>otros<br>= <u>Solicitud Nacional y</u><br>Mixta                          | No. Convocatoria: Comienza por v<br>Periodo: Comienza por v  |
| Impresión de<br>Documentos     Firma Sol FRHAN<br>Nacional                                          | Buscar Suprimir Búsqueda Básica E Guardar Criterios Búsqueda |
| <ul> <li>Firma Sol FRHAN</li> <li>Demanda Libre</li> <li>Historial de Solicitudes</li> </ul>        |                                                              |
| <ul> <li>D Asignaciones</li> <li>D Seguimiento BN y BM</li> <li>D Curriculum Vitae Único</li> </ul> |                                                              |

En caso de tener dos o más solicitudes, elegir la reciente.

| Decas                                                                                                    | Cyt Bca Imp            | od2 Cmp                     |                                          |                |                       |   |
|----------------------------------------------------------------------------------------------------|------------------------|-----------------------------|------------------------------------------|----------------|-----------------------|---|
| ♥ Solicitudes                                                                                                    | Buscar un Valo         | or                          |                                          |                |                       |   |
| ♥ Registro de Solicitud<br>▷ Otras Modalidades de                                                                           | ∫ Buscar un            | Valor                       |                                          |                |                       |   |
| Apoyo<br>▷ Servidores publicos y<br>otros                                                                                   | No. Convoca            | toria: Comienza por 💉       |                                          | Q              |                       |   |
| - Solicitud Nacional y                                                                                                    | Periodo:               | Comienza por                | /                                        |                |                       |   |
| <ul> <li>Impresión de<br/>Documentos</li> </ul>                                                                             | Buscar                 | Suprimir Búsqueda Bá        | isica 📳 Guardar Crit                     | erios Búsqueda |                       |   |
| <ul> <li>Firma Sol FRHAN</li> <li>Nacional</li> <li>Firma Sol FRHAN</li> <li>Demanda Libro</li> </ul>                       | Resultados<br>Ver Todo | de Búsqueda - Pa<br>Primero | ura ordenar alfabé<br>€ 1-4 œ 4 🕞 Último | ticamente hag  | a clic en la cabecera | a |
| - Historial de Solicitudes                                                                                                  | No. Convoca            | toriaCVU Periodo            | Id Programa                              |                |                       |   |
|                                                                                                    | 290733                 | <u>391551 0</u>             | 002826                                   |                |                       |   |
| D Asignaciones                                                                                                    | 290748                 | <u>391551 1</u>             | 002828                                   |                |                       |   |
| D Asignaciones<br>Seguimiento BN y BM                                                                                       |                        | 381001 1                    | 002828                                   |                |                       |   |
| D Asignaciones<br>Seguimiento BN y BM<br>Surriculum Vitae Único<br>CVU)                                                     | 290751                 | <u>391551 1</u>             | 002020                                   |                |                       |   |
| ▷ Asignaciones<br>▷ Seguimiento BN y BM<br>Jurriculum Vitae Único<br>CVU)<br>irma Electrónica<br>NIICyT Registro<br>ENIECYT | <u>290751</u>          | <u>391551 1</u>             | 002020                                   |                |                       |   |

![](_page_37_Picture_0.jpeg)

![](_page_37_Picture_1.jpeg)

![](_page_37_Picture_2.jpeg)

No olvide borrar cookies, temporales, caches y revisar que tenga activados los elementos emergentes. Le sugerimos utilizar un navegador Mozilla o Internet Explorer, Google Chrome no es compatible con People Soft.

| Create Lincolat an Caluda A secondar        |                                                                                             |  |
|---------------------------------------------|---------------------------------------------------------------------------------------------|--|
| Menú 🗖                                      |                                                                                             |  |
| Buscar:                                     |                                                                                             |  |
|                                             |                                                                                             |  |
| ▼ Becas                                     | Impresión de Documentos                                                                     |  |
| ♥ Solicitudes                               |                                                                                             |  |
|                                             | No. Convocatoria 290733 Convocatoria de Becas Nacionales 2011 - 2012 Cuarto periodo         |  |
| Apovo                                       | CVU 391551 FELIX FERNANDO VAZQUEZ ZAVALA                                                    |  |
| Servidores publicos y                       |                                                                                             |  |
| otros<br>- Solicitud Nacional y             | Programa 002820 DOCTORADO EN CIENCIAS DEL DERECHO                                           |  |
| Mixta                                       | Tipo de Solicitud                                                                           |  |
| – Impresión de                              | Nacionales O Extranjeras O Mixtas                                                           |  |
| Documentos                                  |                                                                                             |  |
| Nacional                                    |                                                                                             |  |
| - Firma Sol FRHAN                           | impresión de documentos y status de las solicitudes                                         |  |
| Demanda Libre<br>- Historial de Solicitudes |                                                                                             |  |
| D Asignaciones                              | Solicitante 391551 FELIX FERNANDO VAZQUEZ ZAVALA                                            |  |
| D Seguimiento BN y BM                       |                                                                                             |  |
| Curriculum Vitae Unico                      | Innerimie collisitud de base . La impresión de solisitud no es requerida en la Conversionia |  |
| D Firma Electrónica                         | Imprimi solicitud de deca - La impresión de solicitud no es requenda en la convocatoria     |  |
| SNIICyT Registro                            |                                                                                             |  |
| D RENIECY I<br>D Catálogo de entidades      | Imprimir convenio de asignación de apoyo                                                    |  |
| ▷ Ex Becarios                               |                                                                                             |  |
| D SNI                                       |                                                                                             |  |
| D Programa Nacional de                      | Impresion de Carta ISSSIE                                                                   |  |
| Posgrado                                    |                                                                                             |  |
| D Feria de Posgrados                        | Imprimir Carta de Asignación de Beca                                                        |  |
| Tecnol                                      |                                                                                             |  |
| - <u>Cambio de Contraseña</u>               |                                                                                             |  |
|                                             |                                                                                             |  |
|                                             |                                                                                             |  |
|                                             |                                                                                             |  |
|                                             |                                                                                             |  |
|                                             |                                                                                             |  |
|                                             |                                                                                             |  |
|                                             |                                                                                             |  |
|                                             |                                                                                             |  |
|                                             |                                                                                             |  |
|                                             |                                                                                             |  |
|                                             |                                                                                             |  |
|                                             |                                                                                             |  |
|                                             |                                                                                             |  |
|                                             |                                                                                             |  |
|                                             |                                                                                             |  |
|                                             |                                                                                             |  |
|                                             |                                                                                             |  |
|                                             |                                                                                             |  |
|                                             |                                                                                             |  |
|                                             |                                                                                             |  |
|                                             |                                                                                             |  |
|                                             |                                                                                             |  |
|                                             |                                                                                             |  |
|                                             |                                                                                             |  |
|                                             |                                                                                             |  |
|                                             |                                                                                             |  |

![](_page_38_Picture_0.jpeg)

![](_page_38_Picture_1.jpeg)

![](_page_38_Picture_2.jpeg)

# SOLICITANTE - ESTADO DE LA SOLICITUD

Para conocer el estado o avance de la solicitud puede consultar desde su CVU la siguiente ventana

Menú BECAS => Solicitudes => Registro de Solicitud => **Seguimiento de Solicitud** y seleccionar la tecla ENTER sin anotar datos, el sistema mostrar su información.

Si tiene dos o más solicitudes pasadas, debe seleccionar la convocatoria en la cual actualmente participa.

| Menú 🗖<br>Buscar:                                                                                             |          |
|----------------------------------------------------------------------------------------------------|----------|
| Buscar:                                                                                                    |          |
|                                                                                                    |          |
| Becas     Historial de Solicitudes                                                                            |          |
| Solicitudes Buscar un Valor                                                                                   |          |
|                                                                                                    |          |
| Ароуо                                                                                                    |          |
| Servidores publicos y No. Convocatoria: Comienza por V                                                        |          |
| otros                                                                                                    |          |
| - <u>Solicitud Nacional y</u>                                                                                 |          |
| Motta Buscar Suprimir Busqueda Basica E Guardar Criterios Busqueda                                            |          |
| - Impresion de                                                                                                |          |
| Uncomentos de Búsqueda - Para ordenar alfabéticamente haga clic en la c                                       | cabecera |
| - Eirma Sol FRHAN Ver Todo Primero 📢 1-4 de 4 🕟 Último                                                        |          |
| Nacional No. Convocatoria Nombre Convocatoria                                                                 |          |
| = Firma Sol FRHAN 200733 Convocatoria de Becas Nacionales 2011 - 2012 Cuarto periodo                          |          |
| Demanda Libre 290748 Becas Mixtas 2013 - mzo2014 para Movilidad Nacional                                      |          |
| Elenar Solicitud Mixta     200750     Becas Mixtas 2013 - m220214 Movined Reference de Interés - Nacional     |          |
| Errma Sol FRHAN Motta     201751     Becas Mixtas 2013 - m22014 Movilidad en Sectores de Interés - Extranjero |          |
| - Historial de Solicitudes                                                                                    |          |
| D Asignaciones                                                                                                |          |
| D Seguimiento BN y BM                                                                                         |          |
|                                                                                                    |          |

![](_page_39_Picture_0.jpeg)

![](_page_39_Picture_1.jpeg)

![](_page_39_Picture_2.jpeg)

# Seguimiento de Solicitud

| Historial de Sol | licitudes |                               |
|------------------|-----------|-------------------------------|
| CVU              | 391551    | FELIX FERNANDO VAZQUEZ ZAVALA |

Convocatoria 290733 Convocatoria de Becas Nacionales 2011 - 2012 Cuarto periodo

| Programa  | Nombre Programa                   | Número Secuencia | Status solicitud              | Fecha de Ultima Actualización | Comentario                            |
|-----------|-----------------------------------|------------------|-------------------------------|-------------------------------|---------------------------------------|
| 1 002826  | DOCTORADO EN CIENCIAS DEL DERECHO |                  | 1 Previo                      | 19/10/2012                    | • • • • • • • • • • • • • • • • • • • |
| 2 002828  | DOCTORADO EN CIENCIAS DEL DERECHO |                  | 2 Borrador                    | 19/10/2012                    | <ul> <li>•</li> </ul>                 |
| 3 002828  | DOCTORADO EN CIENCIAS DEL DERECHO |                  | 3 Completa                    | 23/10/2012                    | • • • • • • • • • • • • • • • • • • • |
| 4 002828  | DOCTORADO EN CIENCIAS DEL DERECHO |                  | 4 Enviada y en Espera         | 23/10/2012                    | <ul> <li>•</li> </ul>                 |
| 5 002828  | DOCTORADO EN CIENCIAS DEL DERECHO |                  | 5 Revisada                    | 24/10/2012                    |                                       |
| 6 002826  | DOCTORADO EN CIENCIAS DEL DERECHO |                  | 6 Preasignada                 | 30/10/2012                    |                                       |
| 7 002828  | DOCTORADO EN CIENCIAS DEL DERECHO |                  | 7 Asignada                    | 30/10/2012                    |                                       |
| 8 002826  | DOCTORADO EN CIENCIAS DEL DERECHO |                  | 8 Convenio Firmado            | 30/10/2012                    |                                       |
| 9 002826  | DOCTORADO EN CIENCIAS DEL DERECHO |                  | 9 Cuenta Capturada            | 31/10/2012                    | -                                     |
| 10 002828 | DOCTORADO EN CIENCIAS DEL DERECHO |                  | 10 Cuenta Enviada al<br>Banco | 05/11/2012                    | •                                     |
| 11 002828 | DOCTORADO EN CIENCIAS DEL DERECHO |                  | 11 Cuenta Aceptada            | 09/11/2012                    | • • • • • • • • • • • • • • • • • • • |
| 12 002828 | DOCTORADO EN CIENCIAS DEL DERECHO |                  | 12 Formalizada                | 13/11/2012                    | •                                     |

Q Volver a Buscar ) + Siguience en Lista) (+ Ancerior en Lista

Si el solicitante desea mayor información sobre el trámite de su beca deberá acudir con la Coordinación del Posgrado que le postuló.

![](_page_39_Picture_9.jpeg)

![](_page_40_Picture_0.jpeg)

![](_page_40_Picture_1.jpeg)

![](_page_40_Picture_2.jpeg)

# COORDINADOR O CAPTURISTA - ESTADO DE LA SOLICITUD

Desde el menú Becas->Solicitudes->Registro->Postulación Nacional y Mixta->Ingresar a la Convocatoria->Ingresar al programa y en la columna derecha titulada "Estatus Solicitud" conocerá el último estatus en el que se encuentra la solicitud.

| /o Capturista:                                                                 | 147002                                                                   | LINA WONNE BEST GUZMAN                                                                                                    |                                                                                                    |                                                                                                    |                                                                                                    |
|--------------------------------------------------------------------------------|--------------------------------------------------------------------------|----------------------------------------------------------------------------------------------------|----------------------------------------------------------------------------------------------------|----------------------------------------------------------------------------------------------------|----------------------------------------------------------------------------------------------------|
| Convocatoria:                                                                  | 290799                                                                   | CONV NACIONAL 23042013 PRUE                                                                                                    | BA                                                                                                    |                                                                                                    |                                                                                                    |
|                                                                                |                                                                          |                                                                                                    |                                                                                                    | Regresar a Selección                                                                                                    | de Programa                                                                                                    |
| tulantes                                                                       |                                                                          |                                                                                                    |                                                                                                    | <u>Buscar</u>   Ver T                                                                                                    | odo Primero 🕙 1 de 1 🕨                                                                                                    |
|                                                                                |                                                                          |                                                                                                    |                                                                                                    |                                                                                                    |                                                                                                    |
| 000053                                                                         | MA                                                                       | ESTRÍA EN CIENCIAS EN ELE                                                                                                    | ECTRONICA Y TELECOMUNICACIO                                                                                                    | DNES                                                                                                    |                                                                                                    |
| 000053<br>000016                                                               | CENT<br>DEP/<br>MAE                                                      | ESTRÍA EN CIENCIAS EN ELE<br>TRO DE INVESTIGACION CIENTIFICA Y<br>ARTAMENTO DE ELECTRONICA Y TEL<br>STRIA                                                                                    | ECTRONICA Y TELECOMUNICACIO<br>DE EDUCACION SUPERIOR DE ENSENADA, E<br>ECOMUNICACIONES                                                                                         | D <b>NES</b><br>BAJA CALIFORNIA. / DIVIS                                                                                       | SION DE FISICA APLICADA /                                                                                                    |
| 000053<br>000016<br>ostulacion                                                 | MAI<br>CENT<br>DEP/<br>MAE                                               | ESTRÍA EN CIENCIAS EN ELE<br>TRO DE INVESTIGACION CIENTIFICA Y<br>ARTAMENTO DE ELECTRONICA Y TEL<br>STRIA                                                                                    | ECTRONICA Y TELECOMUNICACIO<br>DE EDUCACION SUPERIOR DE ENSENADA, E<br>ECOMUNICACIONES                                                                                         | ONES<br>BAJA CALIFORNIA. / DIVIS<br>Prsonalizar   Buscar   🎬                                                                   | SION DE FISICA APLICADA /<br>Primero 🕑 1-4 de 4 🕩 Últi                                                                                                    |
| 000053<br>000016<br>ostulacion<br><u>*No. CVU</u>                              | MAI<br>CENT<br>DEP/<br>MAE<br><u>Nombre C</u>                            | ESTRÍA EN CIENCIAS EN ELE<br>TRO DE INVESTIGACION CIENTIFICA Y<br>ARTAMENTO DE ELECTRONICA Y TEL<br>STRIA<br><u>ompleto</u>                                                                  | ECTRONICA Y TELECOMUNICACIO<br>DE EDUCACION SUPERIOR DE ENSENADA, E<br>ECOMUNICACIONES<br><u>Prioridad Estatus Solicitud</u>                                                   | ONES<br>BAJA CALIFORNIA. / DIVIS<br>er <u>sonalizar   Buscar   #</u><br><u>Capturar Solicitud</u>                              | SION DE FISICA APLICADA /<br>Primero I 1-4 de 4 D Últi<br>Regresar al Solicitante                                                                              |
| 000053<br>000016<br>ostulacion<br><u>*No. CVU</u><br>1 223384                  | MAI<br>CENT<br>DEP/<br>MAE<br><u>Nombre C</u><br>VARGAS B                | ESTRÍA EN CIENCIAS EN ELE<br>TRO DE INVESTIGACION CIENTIFICA Y<br>ARTAMENTO DE ELECTRONICA Y TEL<br>STRIA<br><u>ompleto</u><br>BELLO, MARCO ANTONIO                                          | ECTRONICA Y TELECOMUNICACIO<br>DE EDUCACION SUPERIOR DE ENSENADA, E<br>ECOMUNICACIONES<br>Prioridad<br>Formalizada                                                             | DNES<br>BAJA CALIFORNIA. / DIVIS<br>er <u>sonalizar   Buscar   #</u><br><u>Capturar Solicitud</u><br>Capturar Solicitud        | SION DE FISICA APLICADA /<br>Primero 🔍 1-4 de 4 🕨 Últi<br>Regresar al Solicitante<br>Regresar al Solicitante 🕂                                                 |
| 000053<br>000016<br>ostulacion<br>*No. CVU<br>1 223384<br>2 336151             | MAI<br>CENT<br>DEPJ<br>MAE<br>Nombre C<br>VARGAS B<br>MORALES            | ESTRÍA EN CIENCIAS EN ELE<br>TRO DE INVESTIGACION CIENTIFICA Y<br>ARTAMENTO DE ELECTRONICA Y TEL<br>STRIA<br>OMPIETO<br>SELLO, MARCO ANTONIO<br>E AGUILAR, JUAN DANIEL                       | ECTRONICA Y TELECOMUNICACIO<br>DE EDUCACION SUPERIOR DE ENSENADA, E<br>ECOMUNICACIONES<br>Prioridad<br>Softwalizada<br>Prioridad<br>Softwalizada<br>Priorilada<br>Softwalizada | DNES<br>BAJA CALIFORNIA. / DIVIS<br>ersonalizar   Buscar   #<br>Capturar Solicitud<br>Capturar Solicitud<br>Capturar Solicitud | SION DE FISICA APLICADA /<br>Primero 4 14 de 4 1 Últi<br>Regresar al Solicitante<br>Regresar al Solicitante +<br>Regresar al Solicitante +                     |
| 000053<br>000016<br>ostulacion<br>*No. CVU<br>1 223384<br>2 336151<br>3 502638 | MAI<br>CENT<br>DEP/<br>MAE<br>Nombre C<br>VARGAS B<br>MORALES<br>GONZALE | ESTRÍA EN CIENCIAS EN ELE<br>TRO DE INVESTIGACION CIENTIFICA Y<br>ARTAMENTO DE ELECTRONICA Y TEL<br>STRIA<br>Ompleto<br>SELLO, MARCO ANTONIO<br>: AGUILAR, JUAN DANIEL<br>Z DEL ANGEL, FELIX | CTRONICA Y TELECOMUNICACIO<br>DE EDUCACION SUPERIOR DE ENSENADA, E<br>ECOMUNICACIONES<br>Prioridad<br>Formalizada<br>Formalizada<br>Borrador                                   | AJA CALIFORNIA. / DIVIS                                                                                                    | SION DE FISICA APLICADA /<br>Primero 1.4 de 4 Últi<br>Regresar al Solicitante<br>Regresar al Solicitante<br>Regresar al Solicitante<br>Regresar al Solicitante |

#### O bien,

La Coordinación del Posgrado podrá dar seguimiento a la solicitud desde el menú BECAS => Convocatoria => Resp. Acred. Consulta por Coord. en donde tendrá a disposición toda la información sobre el trámite de cada solicitud.

| Buscar:<br>© Becas<br>© Convocatoria<br>- Resp. Acred. Consulta por<br>Coor<br>© Solicitudes<br>© Buscar un Valor<br>Buscar un Valor                                                                                                    |
|----------------------------------------------------------------------------------------------------|
| Becas     Cyt Bca Sbn2 Cmp Buscar un Valor     Buscar un Valor     Buscar un Valor     Buscar un Valor     Buscar un Valor                                                                                                    |
| Convocatoria Buscar un Valor Buscar un Valor |
| Kesp, Acted. Collstilla por<br>Coor      Solicitudes     Buscar un Valor                                                                                                    |
| Evaluación     Seguimiento BN y BM     No CVII: Comienza por V 511797                                                                                                    |
| ▷ Becas Extranjeras       No. Convocatoria:       Comienza por V         ▷ Curriculum Vitae Unico (CVU)       No. Convocatoria:       Comienza por V         ○ SNICO E Descrito       Comienza por V       Comienza por V                                                                                                    |
| Description     Buscar     Suprimir     Búsqueda Básica     Guardar Criterios Búsqueda       > Catálogo de entidades     > Ex Becarios     > SNI                                                                                                    |
| Dinscripción a Convocatorias                                                                                                    |
| Programa Nacional de Posgrado                                                                                                    |
| Feria de Posgrados Formación Científicos y Tecnol                                                                                                    |
| - <u>Cambio de Contraseña</u>                                                                                                    |

![](_page_41_Picture_0.jpeg)

![](_page_41_Picture_1.jpeg)

![](_page_41_Picture_2.jpeg)

## COORDINADOR O CAPTURISTA - CONOCER MOTIVO DE RECHAZO

Debe ingresar a la solicitud y en la primer hoja "Datos Solicitud", en la parte final se encuentra el apartado "COMENTARIOS" para conocer las observaciones realizadas.

| Datos Solicitud | Tuto       | Dependientes / Contactos de Emergencia / Escolaridad Familiar |                    |  |
|-----------------|------------|---------------------------------------------------------------|--------------------|--|
| No. Convocator  | ia: 290915 | CONVOCATORIA DE BECAS NACIONALES 2014 SEGUNDO PERIODO         |                    |  |
| Institución:    | 000234     | UNIVERSIDAD IBEROAMERICANA AC                                 |                    |  |
|                 |            | PLANTEL SANTA FE (DISTRITO FEDERAL)                           |                    |  |
|                 |            | DEPARTAMENTO DE INGENIERIA Y CIENCIAS QUIMICAS                |                    |  |
| Programa:       | 000406     | MAESTRÍA EN CIENCIAS EN INGENIERÍA QUÍMICA                    |                    |  |
| Duración:       | 24 meses   | Tipo de Programa: Tradicional                                 |                    |  |
| Capturista:     | 16028      | ANTONIO FLORES TLACUAHUAC                                     |                    |  |
| Teléfono:       | 2705869    | Correo antonio.flores@uia.mx                                  |                    |  |
| Solicitante     |            |                                                               |                    |  |
| No. CVU: 6117   | 69         | CÉSAR ARTURO GUTIÉRREZ DE LARA Fecha                          | Liberación de Beca |  |
| CURP: GULC      | 340709HAS  | TRS08 Nacionalidad: MEXICANO                                  |                    |  |

| Información de       | I Programa        |            |                |                                                        |
|----------------------|-------------------|------------|----------------|--------------------------------------------------------|
| *Orden de Prior      | ridad:            | 2          |                | ¿Estudios Antecedentes se Realizaron en el Extranjero? |
| *Promedio Últin      | no Grado Obtenido | 8.80       | Promedio Recup | berado?                                                |
| *Fecha Inicio de     | Estudios:         | 08/11/2014 |                | *Fecha Inicio de Beca: 08/01/2014                      |
| *Fecha Fin de E      | studios:          | 07/31/2016 |                | *Fecha Fin de Beca: 07/31/2016                         |
| Duración de Es       | tudios            | 23 Meses   | 21 días        | Duración de la Beca: 24 Meses                          |
| Formación Aca        | Idémica           |            |                |                                                        |
| Historial de E       | Secas             |            |                |                                                        |
| Comentarios          |                   |            |                |                                                        |
| Estatus<br>solicitud | Fecha R           | esponsable | Comentario     | 2                                                      |

| l | 1 Rechazada | 08/29/2014 | ggomez | Proporcionar fechas correctas para el periodo de beca. |
|---|-------------|------------|--------|--------------------------------------------------------|
| 1 | $\square$   |            |        |                                                        |

Enviar notificación al postulante

Regresar Registro de Alumnos

Datos Solicitud | Tutor | Dependientes | Contactos de Emergencia | Escolaridad Familiar